# 国保中央会介護伝送ソフト Ver.10 伝送通信ソフト マニュアル

| 🧬 伝送通信ソフト                                                                                                    | _                                                                                                    |          | ×      |
|----------------------------------------------------------------------------------------------------|----------------------------------------------------------------------------------------------------|----------|--------|
| ファイル(F) ツール(T) へ,                                                                                                    | ルプ(H)                                                                                                    |          |        |
| ファイル送信 受信                                                                                                    | 送信データ取消     添付確認     印刷     ご言箱へ     C 3ヶ月                                                                                                    | 分表示<br>示 |        |
| KJ999900100001         ▼           □□□KJ999900100001         ✓           □□□KJ999900100001         ✓           □□□KJ999900100001         ✓           □□□KJ999900100001         ✓           □□□KJ999900100001         ✓           □□         □           □□         □           □□         □           □□         □           □□         □           □□         □           □□         KJ999910003000 |                                                                                                    |          |        |
|                                                                                                    | はじめてご利用になる場合、 <u>ここを</u> クリックしてください。<br>ヘルブとサポートについて<br>・ マニュアルを調べてみる (マニュアル)インストールODIE格納されているマニュアル参照<br>・ ホームページで「よくある質問」を見てみる (ホームページ) <u>https://www.kokuho.or.jp/kaigosoft/index.html</u> | ガイ       | ۴<br>~ |
|                                                                                                    |                                                                                                    |          | :      |

令和6年4月

国民健康保険中央会

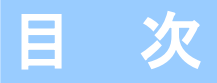

国民健康保険中央会の許可なく複製、改変を行うことはできません。 本書の内容に関しては将来予告なしに変更することがあります。 また、本ソフトウェアにより生じたいかなる損害についても本会で は責任を負いかねますのであらかじめご了解のうえ、ソフトウェア をご使用ください。

# 0. はじめに

| 0. | 1.  | ソフト上の制限事項 ・・・・・・・・・・・・・・・・・・・・・・・・・・・・・・・・・・・・        | 1 |
|----|-----|-------------------------------------------------------|---|
|    | • 🗉 | 国保連合会との通信環境について ・・・・・・・・・・・・・・・・・・・・・・・・・・・・・・・・・・・・  | 1 |
| 0. | 2.  | 各部の名称と概要・・・・・・・・・・・・・・・・・・・・・・・・・・・・・・・・・・・・          | 3 |
| 0. | З.  | 共通操作 ······                                           | 5 |
|    | (1) | 「更新プログラムがあります。」のメッセージが表示された場合 ・・・・・・・・・・・・・・・・・・・・・・  | 5 |
|    | (2) | 伝送通信ソフトの起動時にエラーメッセージが表示された場合 ・・・・・・・・・・・・・・・・・・・・・・・・ | 6 |

# 1. インストール後の設定

| 1. | 1. 設定情報の入力 ・・・・・・・・・・・・・・・・・・・・・・・・・・・・・・・・・・・・          | 7  |
|----|----------------------------------------------------------|----|
|    | ・新規のパソコンで使い始める場合 ・・・・・・・・・・・・・・・・・・・・・・・・・・・・・・・・・・・・    | 7  |
|    | ・ユーザ設定の追加 ・・・・・・・・・・・・・・・・・・・・・・・・・・・・・・・・・・・・           | 7  |
|    | ・事業所ユーザの場合                                               | 8  |
|    | ・代理人ユーザの場合                                               | 9  |
|    | ・送受信時のログイン画面や送受信中の確認メッセージを省略するには                         | 10 |
|    | ・送信結果、審査・支払結果、連絡文書を自動で受信するには ・・・・・・・・・・・・・・・・・・・・・・・・・・・ | 10 |
| 1. | 2. 接続の確認方法 ・・・・・・・・・・・・・・・・・・・・・・・・・・・・・・・・・・・・          | 11 |
|    | ・テスト機能を使用後の結果を確認する                                       | 13 |

### 2. 基本操作を覚えよう

| 2. | 1.作成したファイルを送信してみよう ・・・・・・・・・・・・・・・・・・・・・・・・・・・・・・・・・・・・                        | 14 |
|----|--------------------------------------------------------------------------------|----|
|    | ・ファイルの送信                                                                       | 14 |
| 2. | 2.送信したファイルが届いたか確認してみよう ・・・・・・・・・・・・・・・・・・・・・・・・・・・・・・・・・・・・                    | 18 |
|    | <ul> <li>・状態の遷移</li> </ul>                                                     | 20 |
|    | ・状態が「伝送エラー」や「外部エラー」の場合 ・・・・・・・・・・・・・・・・・・・・・・・・・・・・・・・・・・・・                    | 20 |
|    | ・状態が「様式エラー有」の場合・・・・・・・・・・・・・・・・・・・・・・・・・・・・・・・・・・・・                            | 21 |
|    | <ul> <li>・状態が「受付完了」の場合</li> <li>・・・・・・・・・・・・・・・・・・・・・・・・・・・・・・・・・・・・</li></ul> | 22 |
| 2. | 3.送信したファイルに間違いが見つかったら ・・・・・・・・・・・・・・・・・・・・・・・・・・・・・・・・・・・・                     | 23 |
|    | ・送信データ取消 ・・・・・・・・・・・・・・・・・・・・・・・・・・・・・・・・・・・・                                  | 23 |
| 2. | 4.審査・支払結果を受信したら ・・・・・・・・・・・・・・・・・・・・・・・・・・・・・・・・・・・・                           | 25 |
| 2. | 5. 連絡文書を受信したら ・・・・・・・・・・・・・・・・・・・・・・・・・・・・・・・・・・・・                             | 27 |
|    | ・添付ファイルを開くには ・・・・・・・・・・・・・・・・・・・・・・・・・・・・・・・・・・・・                              | 27 |

# 3. さらに伝送通信ソフトを使いこなそう

| З. | 1. 審査・支払結果を再展開するには ・・・・・・・・・・・・・・・・・・・・・・・・・・・・・・・・・・・・      | 29 |
|----|--------------------------------------------------------------|----|
| З. | 2.不要なデータをゴミ箱に ・・・・・・・・・・・・・・・・・・・・・・・・・・・・・・・・・・・・           | 30 |
|    | ・各フォルダの不要なデータを削除するには ・・・・・・・・・・・・・・・・・・・・・・・・・・・・・・・・・・・・    | 30 |
|    | ・[ゴミ箱]のデータを元の場所に戻すには                                         | 30 |
|    | ・[ゴミ箱]のデータを完全に削除するには ・・・・・・・・・・・・・・・・・・・・・・・・・・・・・・・・・・・・    | 30 |
| З. | 3.テスト機能を使用する ・・・・・・・・・・・・・・・・・・・・・・・・・・・・・・・・・・・・            | 31 |
|    | ・テスト機能を使うには ・・・・・・・・・・・・・・・・・・・・・・・・・・・・・・・・・・・・             | 31 |
|    | ・テスト機能を使用後の結果を確認する                                           | 32 |
| З. | 4. バックアップとリストア ・・・・・・・・・・・・・・・・・・・・・・・・・・・・・・・・・・・・          | 34 |
|    | 3. 4. 1. データをバックアップするには ・・・・・・・・・・・・・・・・・・・・・・・・・・・・・・・・・・・・ | 34 |
|    | 3. 4. 2. バックアップデータから復元するには ・・・・・・・・・・・・・・・・・・・・・・・・・・・・・・・   | 36 |
|    | ・リストア(復元) ・・・・・・・・・・・・・・・・・・・・・・・・・・・・・・・・・・・・               | 36 |
|    | ・データを新しいパソコンへ移行するには ・・・・・・・・・・・・・・・・・・・・・・・・・・・・・・・・・・・・     | 37 |

# 4. 困ったときには

| 4. | 1. トラブルの解決方法を調べよう ・・・・・・・・・・・・・・・・・・・・・・・・・・・・・・・・・・・・ | • 38 |
|----|--------------------------------------------------------|------|
|    | ・送受信でエラーが発生した場合には ・・・・・・・・・・・・・・・・・・・・・・・・・・・・・・・・・・・・ | • 38 |
| 4. | 2. よくある質問と回答 ・・・・・・・・・・・・・・・・・・・・・・・・・・・・・・・・・・・・      | · 40 |
| 4. | 3. ログファイルの採取 ・・・・・・・・・・・・・・・・・・・・・・・・・・・・・・・・・・・・      | • 42 |

#### 0. 1. ソフト上の制限事項

Microsoft、Windowsは、米国および その他の国における登録商標です。

#### インストール可能な環境

- ・以下のいずれかのOSであること
- Windows 10 Home Windows 10 Pro Windows 11 Home Windows 11 Pro

(32bit • 64bit) (32bit • 64bit) (64bit) (64bit)

※ Webブラウザは、Microsoft Edgeを使用してください。

#### ▲注意

伝送通信ソフトのインストールおよび操作は、必ず管理者権限が付与されている ユーザーアカウント(例: Administrator)でログインして行ってください。

#### ■ 国保連合会との通信環境について

#### ・インターネット回線の契約

インターネット請求を行うにあたり、インターネット回線が必要となります。電子 請求受付システムを利用する際に必要となるインターネット回線(推奨: ADSL以上)を敷 設してください。

#### ・インターネット請求開始の届出

インターネット請求を開始するには、国保連合会への届出が必要となります。各都道 府県の国保連合会によって届出方法が異なりますので、詳細は国保連合会のホームペー ジをご確認いただくか、国保連合会へ直接お問い合わせください。

届出が承認されると「電子請求登録結果に関するお知らせ」が届きます。ユーザIDや 仮パスワード等が記載されていますので、大切に保管してください。

#### ・伝送請求APIのインストール

インターネット請求を行うには、伝送請求APIのインストールが必要です。国保中央会 伝送通信ソフトのインストールCD-ROMより、伝送請求APIをインストールしてください。

※ インストールCD-ROMに含まれる伝送請求APIのバージョンは1.3.1です。 新しいバージョンがリリースされた場合、電子請求受付システムで入手可能です。 定期的に確認し、最新の伝送請求APIをインストールしてください。

#### ・仮パスワード変更

仮パスワードは、必ず最初に電子請求受付システムで変更する必要があります。また、 パスワードは定期的(180日以内)に変更する必要があります。

#### ・電子証明書の取得とインストール

インターネット請求で実際の請求(本番請求)を行うには、電子証明書のインストー ルが必要です。電子請求受付システムから電子証明書を取得し、インストールしてくだ さい。

なお、テスト機能を使用した接続確認(テスト請求)を行う場合は必要ありません。

#### **?**ヒント!

電子請求受付システムへは、以下の URLよりアクセスできます。

電子請求受付システム URL http://www.e-seikyuu.jp

#### 電子請求受付システムの操作方法等については、以下の窓口にお問い合わせください。

| 【介護電子請求ヘルプデスク】 |                                 |  |  |  |
|----------------|---------------------------------|--|--|--|
| TEL            | 0570-059-402                    |  |  |  |
| FAX            | 0570-059-422                    |  |  |  |
| E-Mail         | mail-kaigo@support-e-seikyuu.jp |  |  |  |

# ▲注意

#### ・セキュリティ対策について

インターネット上に存在する脅威からパソコンやデータを保護するため、セキュ リティ対策ソフトをインストールして常に最新化するなど、任意でセキュリティ対策 を行ってださい。

#### ・ユーザーアカウント制御のダイアログについて

[ユーザーアカウント制御]のダイアログボックスが表示される場合があります。 表示された場合は、[続行]または[はい]をクリックしてください。

# **?**ヒント!

#### ・バックアップについて

本ソフトのご利用にあたって、定期的に毎月バックアップを行うことを推奨致します。 手順については「3.4.バックアップとリストア」(P.34)を参照してください。

#### 0.2.各部の名称と概要

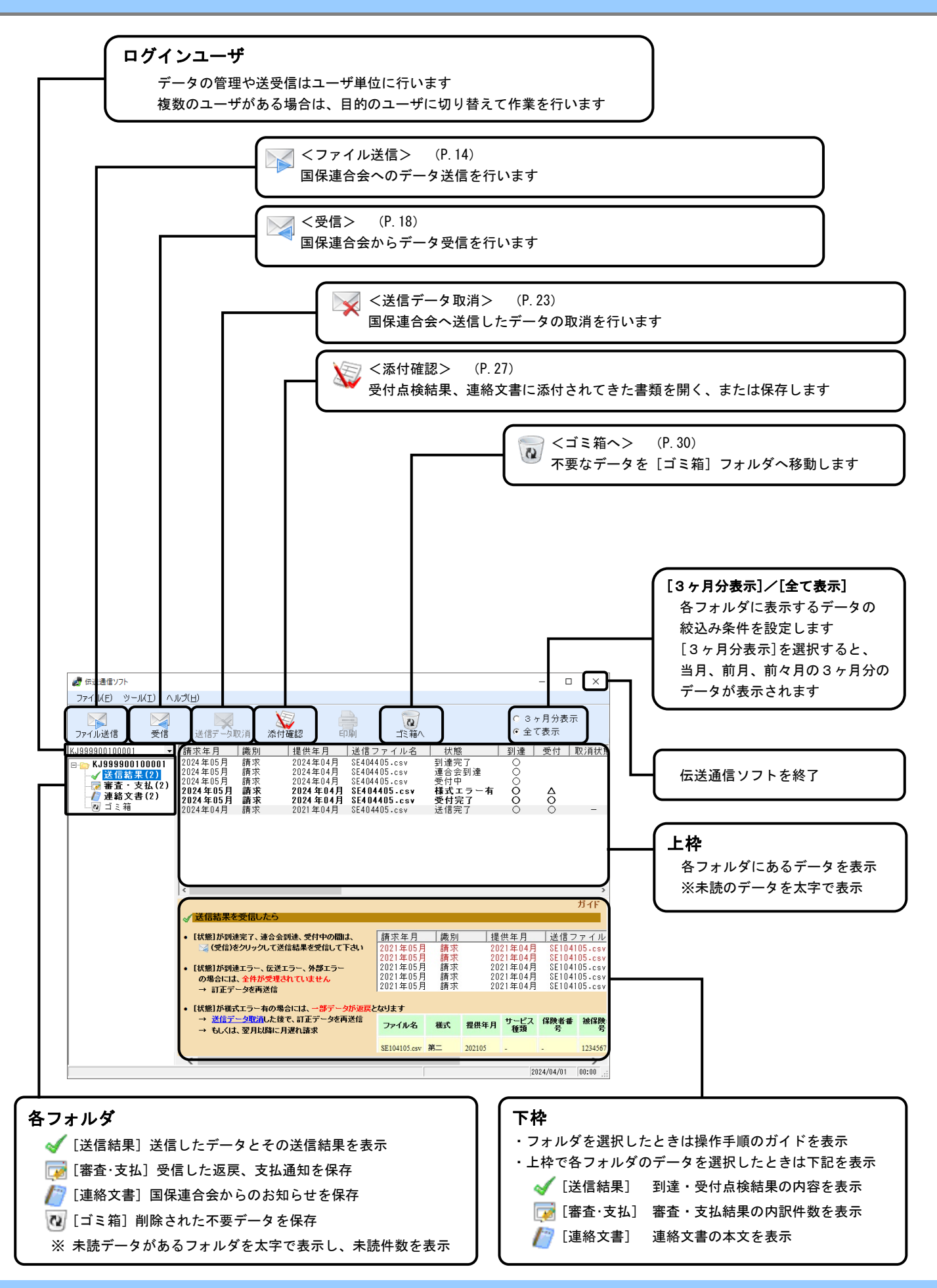

# **?**ヒント!

#### 代理人ユーザのデータ管理

代理人ユーザとは、1つのユーザ I D で複数事業所の請求情報 を送受信することができるユーザです。

送受信はユーザ単位で行われますので、代理請求する全ての事 業所分のデータが送信されます。

送信データや受信データは事業所番号ごとに管理しているため、 それぞれの事業所を開いてデータの確認やファイル送信を行い ます。

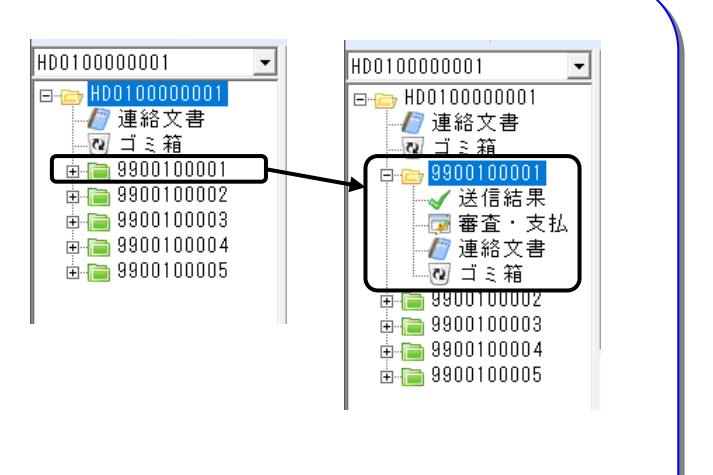

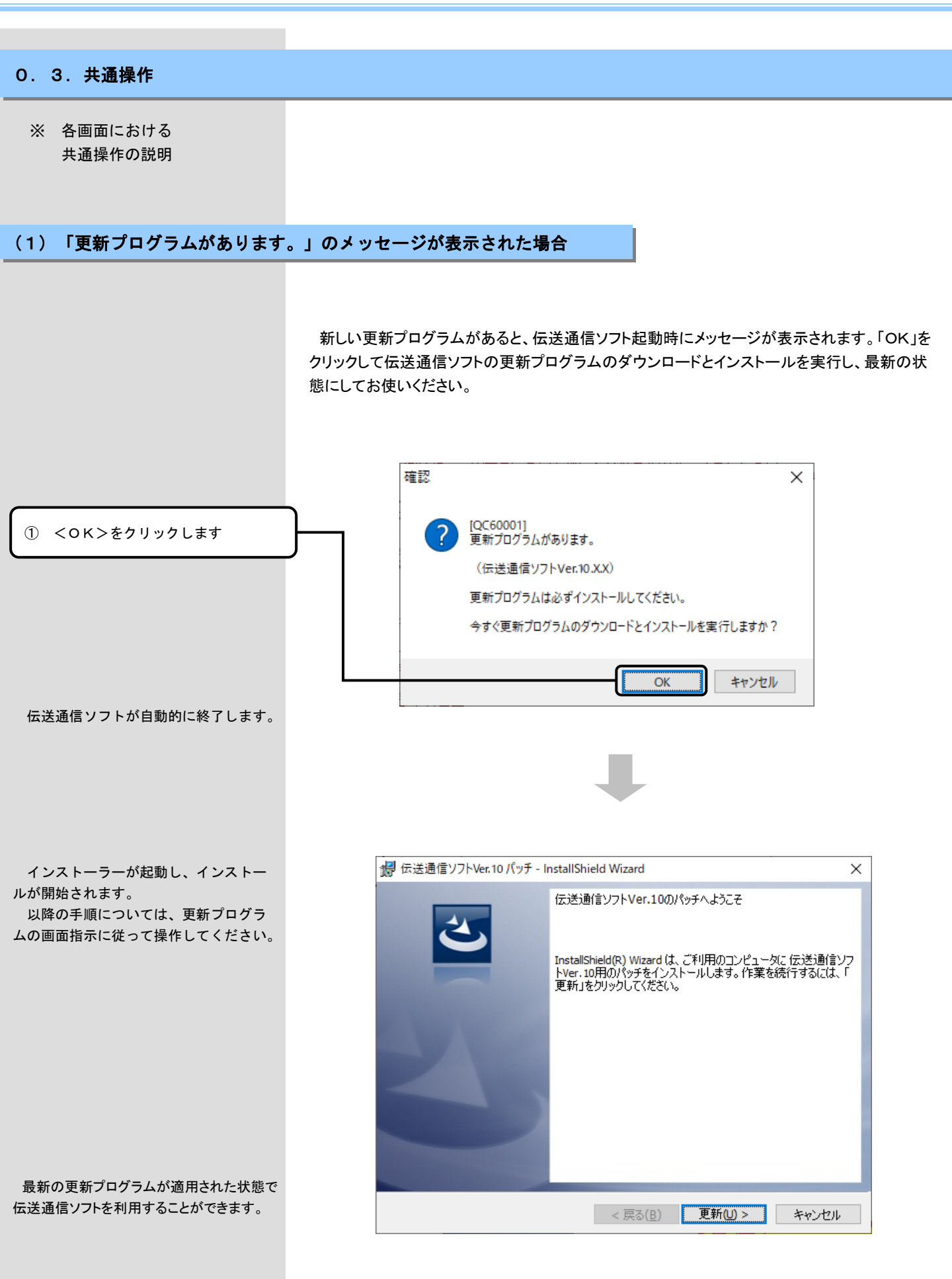

(2) 伝送通信ソフトの起動時にエラーメッセージが表示された場合

伝送通信ソフト起動時に、伝送通信ソフトのバージョンチェックと、最新の更新プログラムのダウンロードを実行します。

その際、インターネット通信中にエラーが発生した場合は、メイン画面に以下のエラーメッセージが表示されます。メッセージの内容に応じて、以下の対処を行ってください。

バージョンのチェックで
 エラーが発生した場合

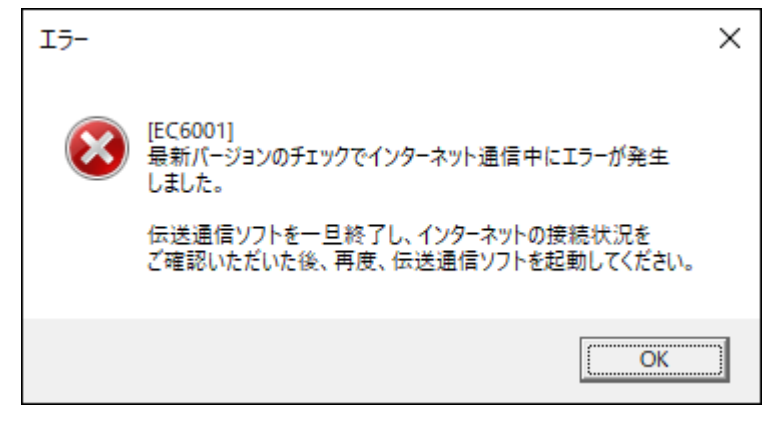

上記のメッセージが表示された場合は、伝送通信ソフトを一旦終了し、 インターネットの接続状況をご確認いただいた後、再度、伝送通信ソフト を起動してください。

# 1. インストール後の設定

ステップ1 <u>1. 1. 設定情報の入力 (P.7 ~ 10)</u> ↓ ステップ2 <u>1. 2. 接続の確認方法 (P.11 ~ 13)</u>

1.1.設定情報の入力

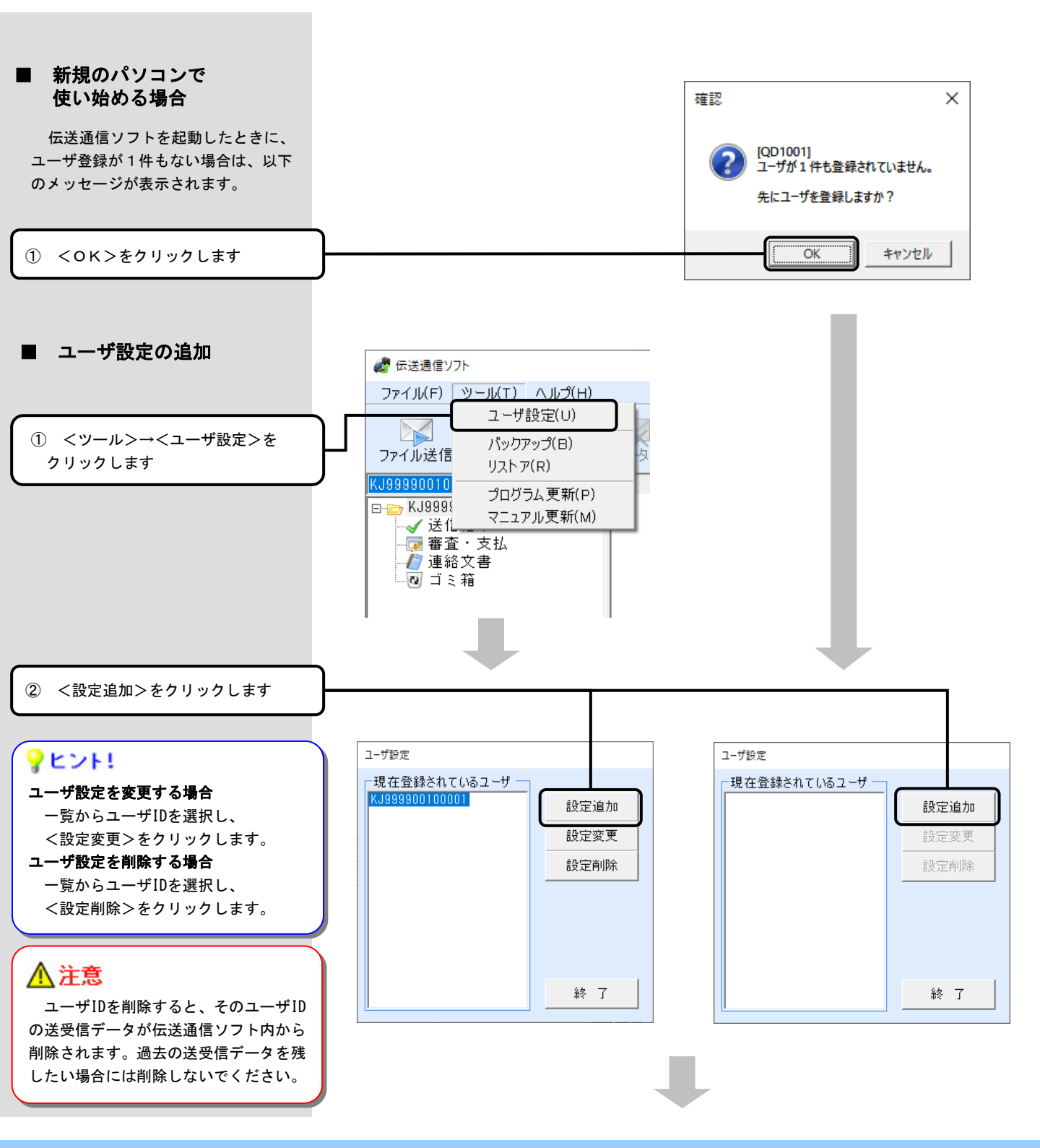

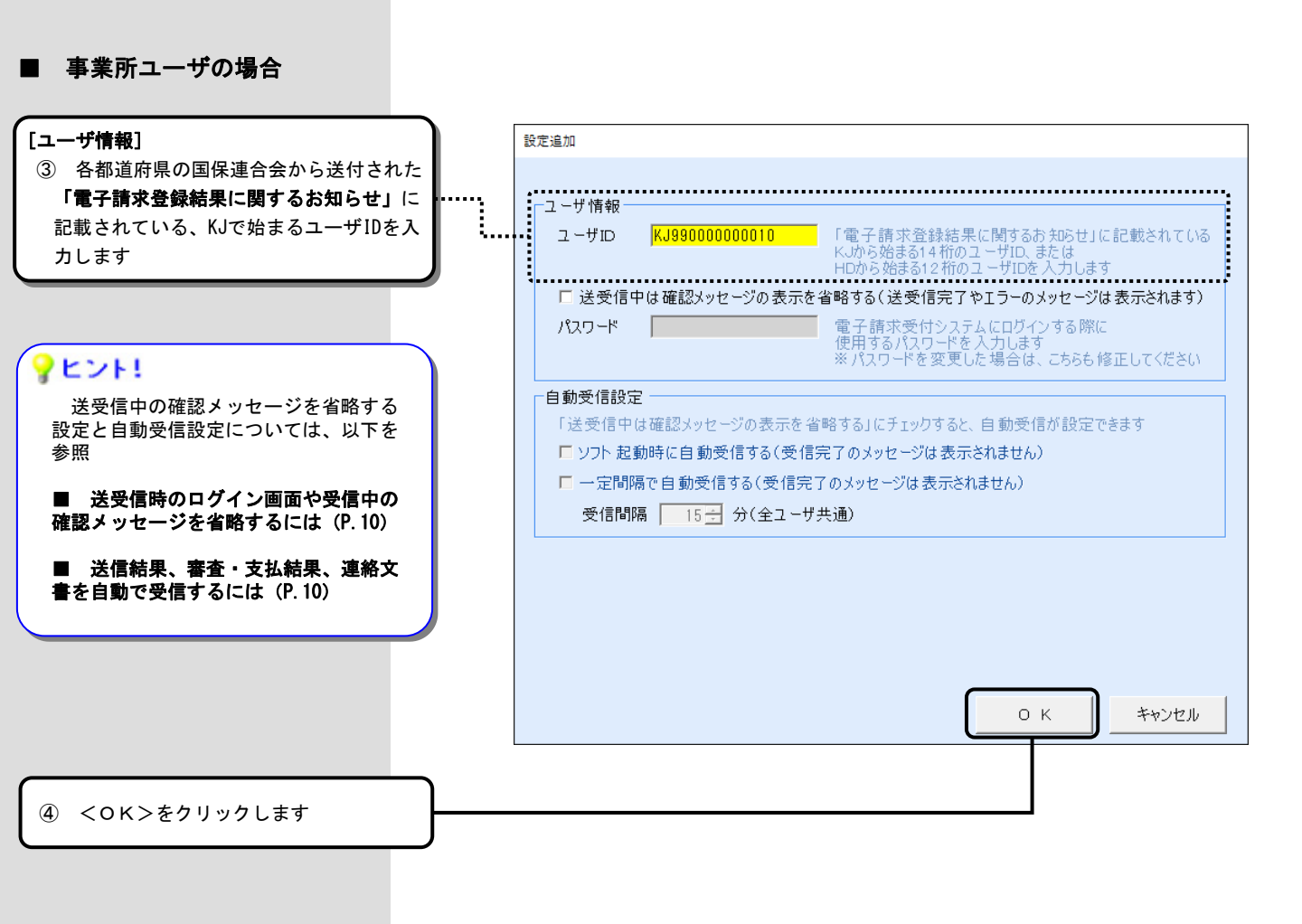

# <u> 注</u>意

代理人ユーザで請求を送信する場合には、 事業所ユーザの接続先設定を作る必要はあ りません。

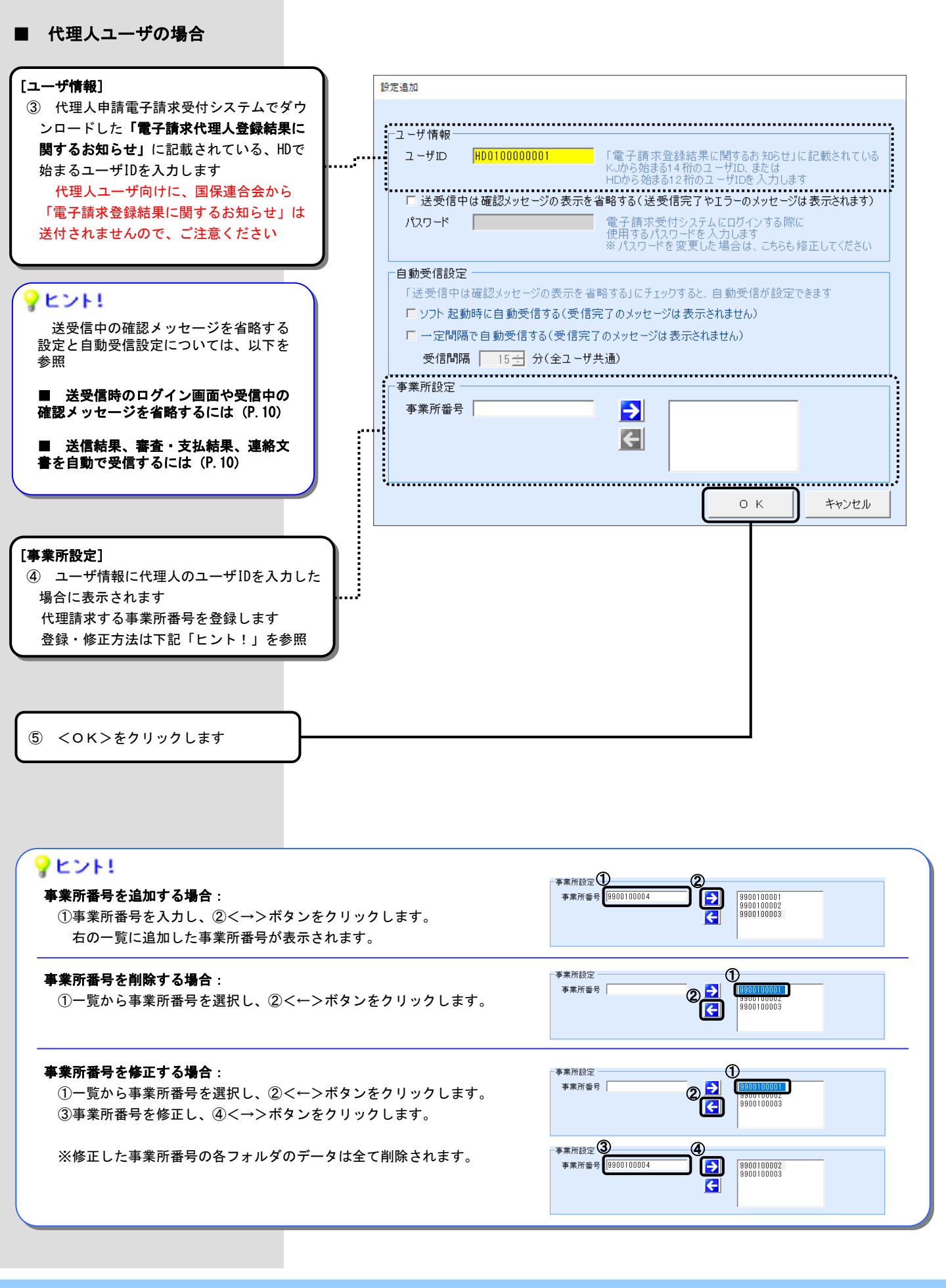

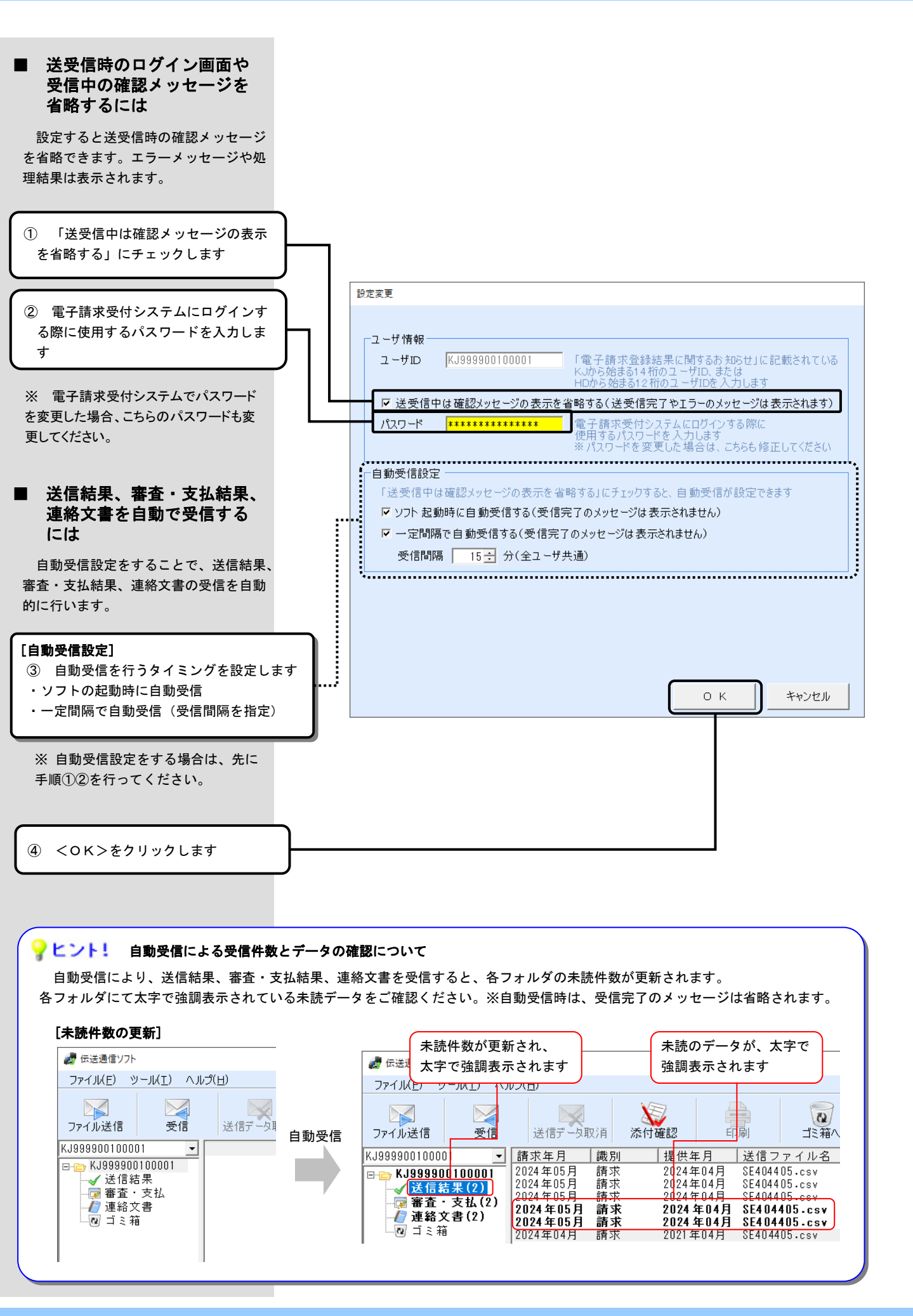

#### 1. 2. 接続の確認方法

テスト機能を用いて、接続の確認を行 います。

[送信結果]で到達完了と受信できていれば、問題なく接続確認ができたと判断します。

なお、その後ファイル内容のチェック 処理が行われ、結果を確認することがで きます。

#### ?ヒント!

選択されたユーザIDが正しいことをご確認ください。 代理人ユーザの場合は「HD」で始まるユーザID、事業所ユーザの場合は「KJ」で始まるユーザIDです。

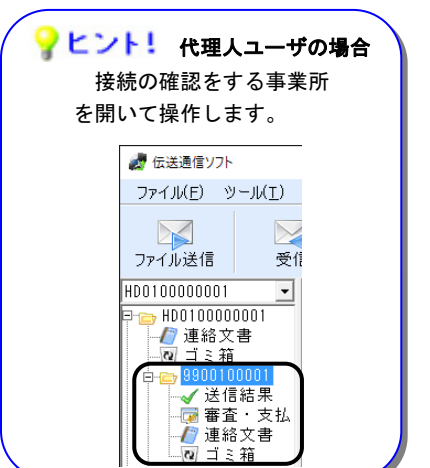

### **アヒント!**

代理人ユーザの場合、事業所が複数ある場合でも、テスト送信 は1事業所分行えば問題ありません。

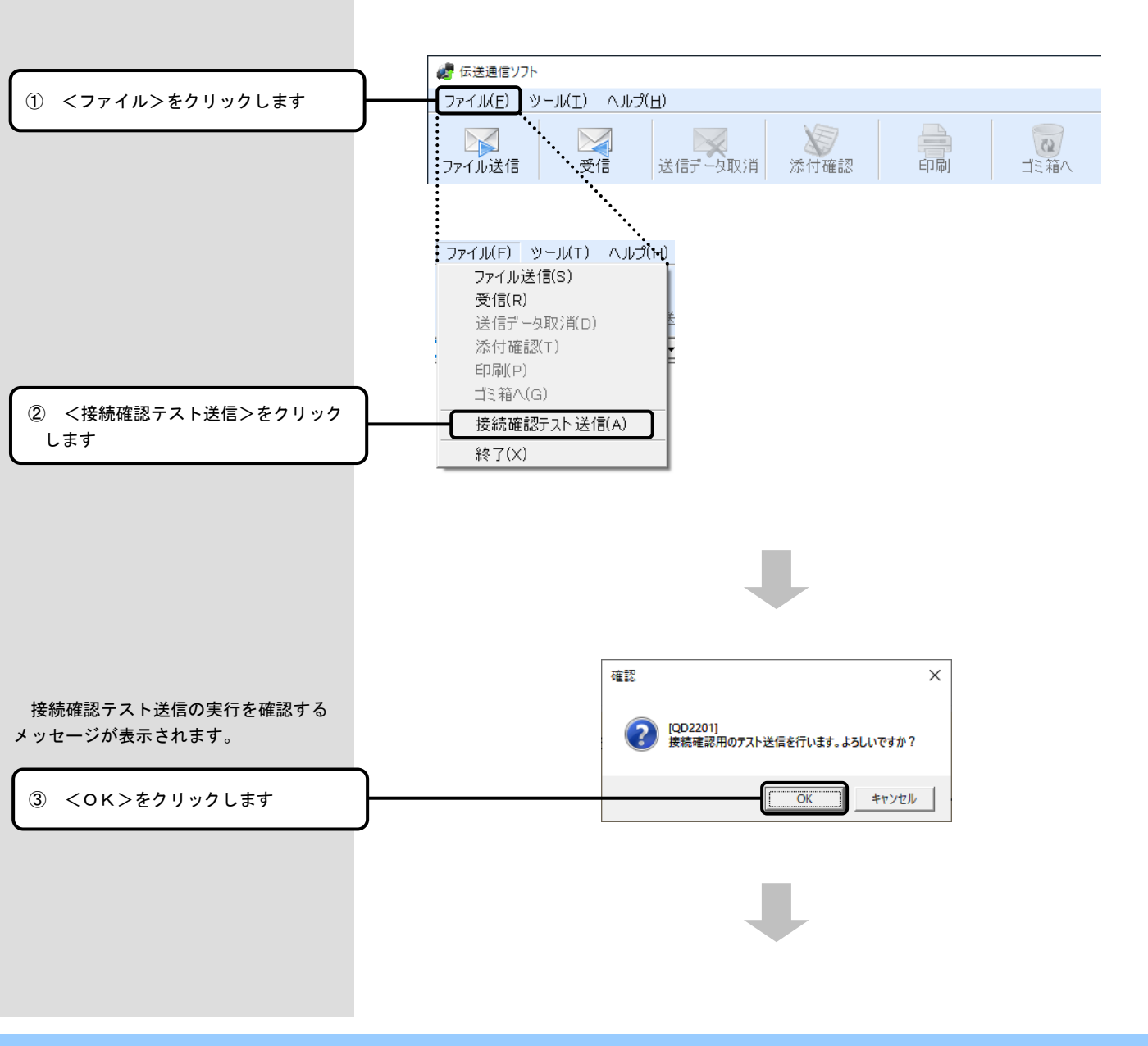

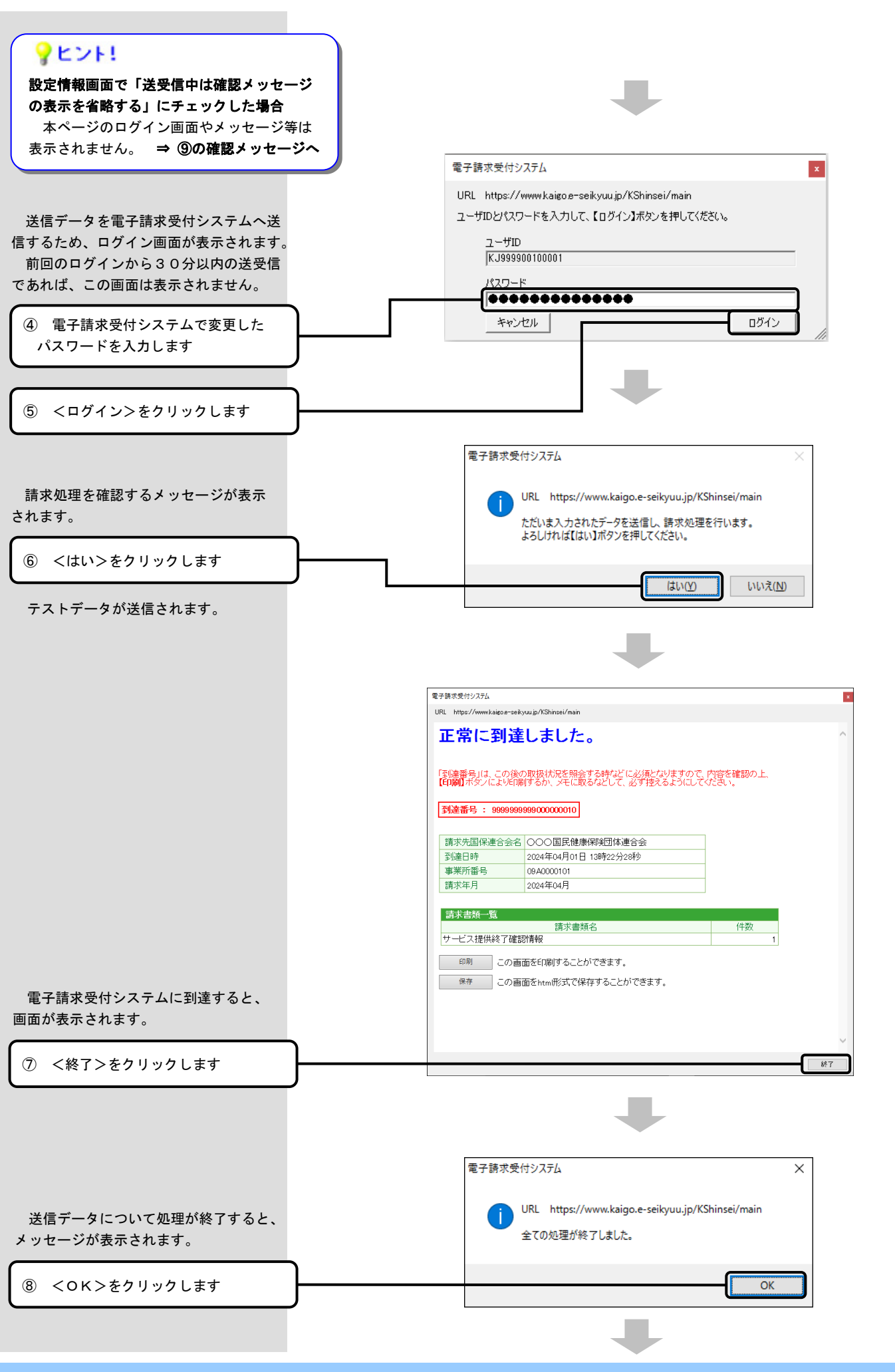

1. インストール後の設定

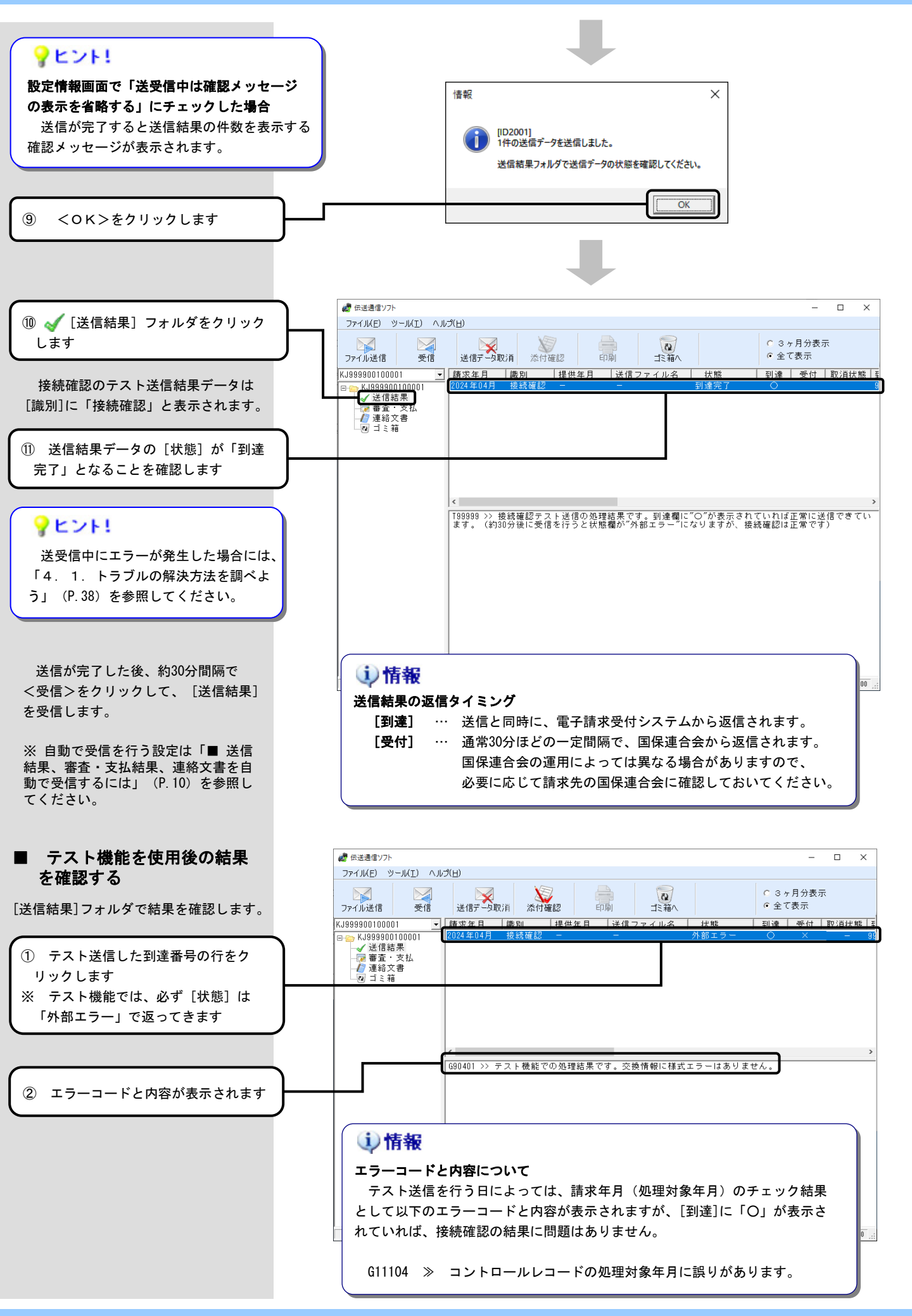

# 2. 基本操作を覚えよう

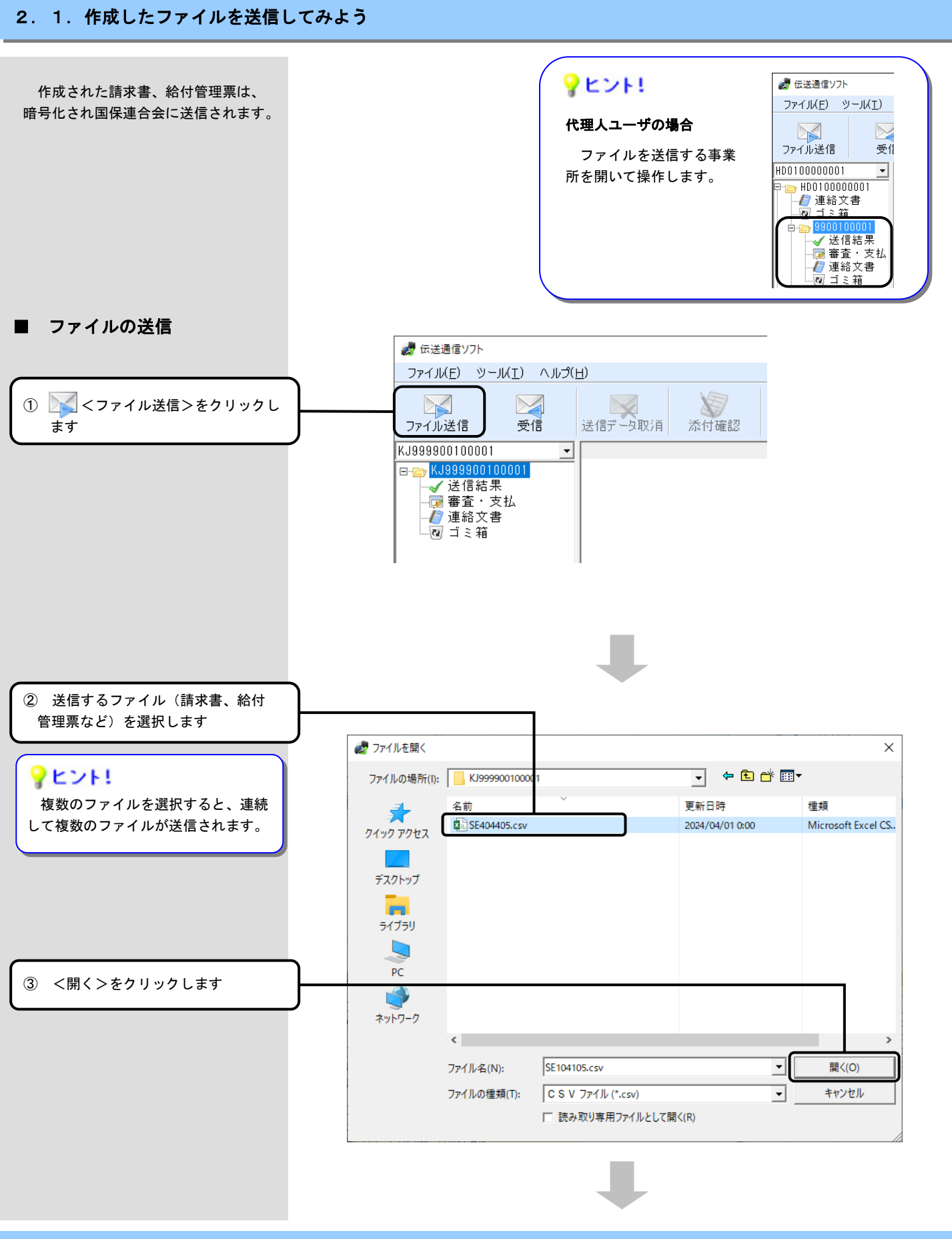

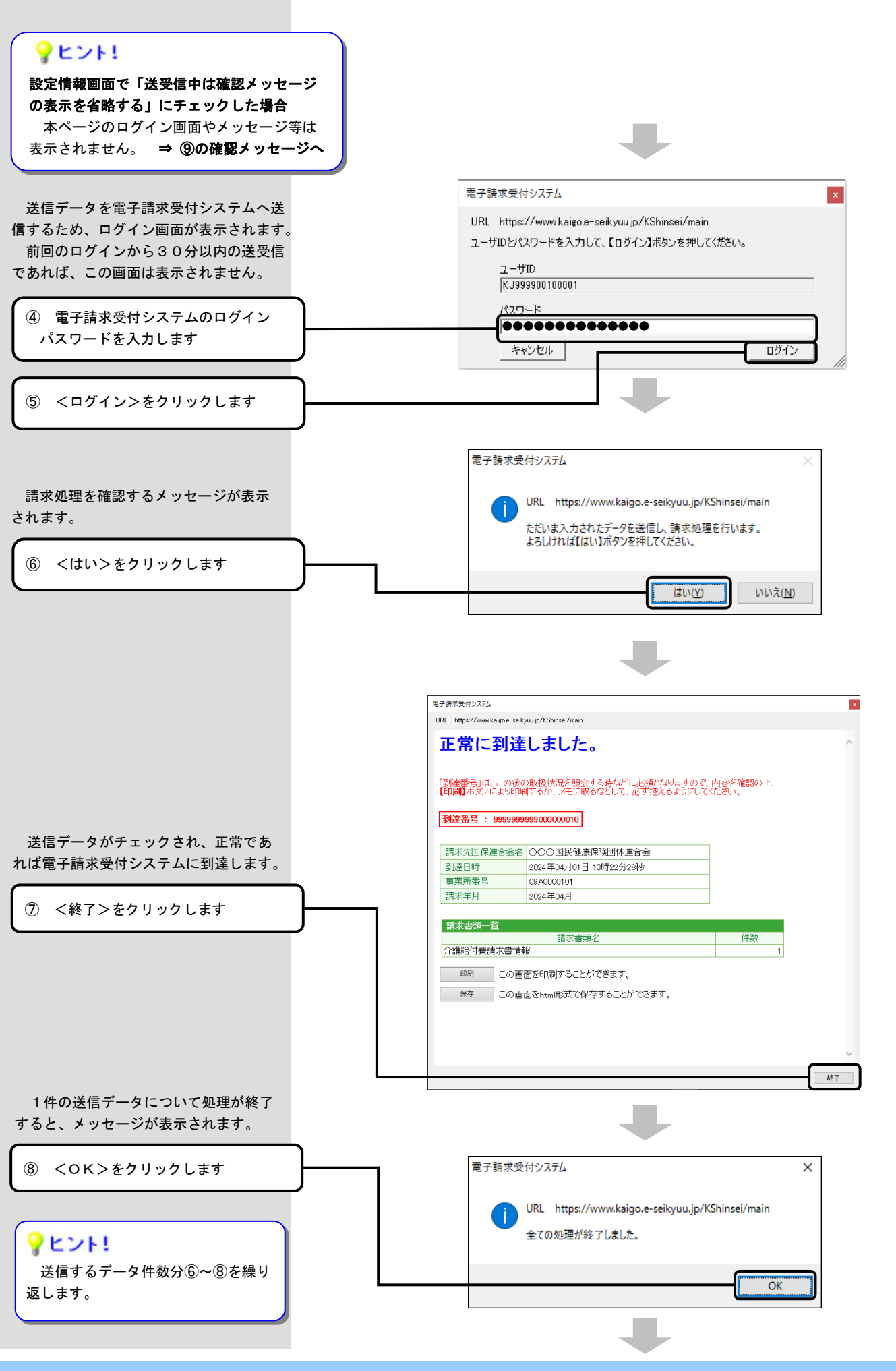

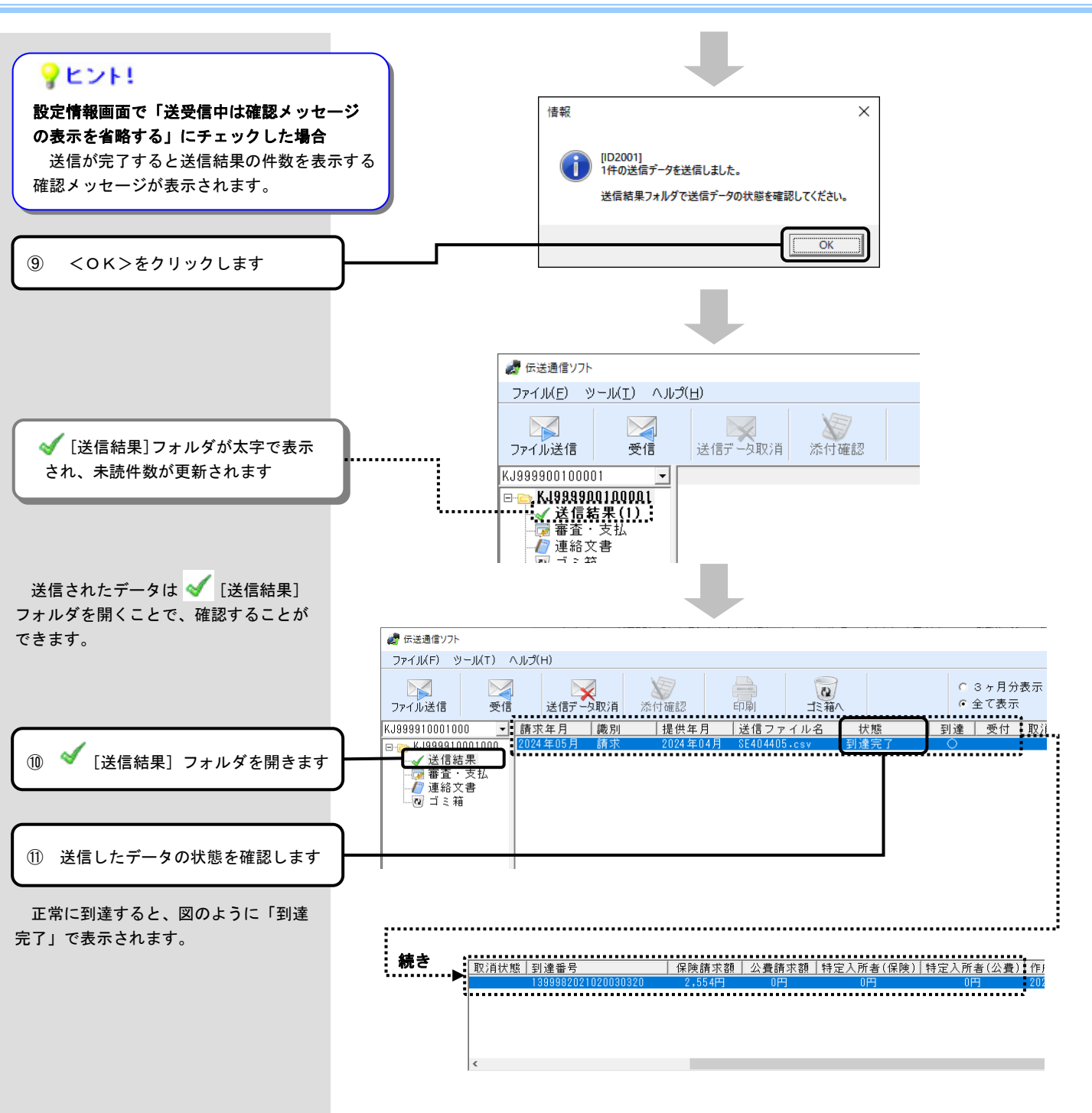

#### 項目説明

| 項目           | 説明                                                            |
|--------------|---------------------------------------------------------------|
| 請求年月         | 送信したCSVファイルの請求年月                                              |
| 識別           | <ul> <li>請求 ・・・・・・ 請求書</li> <li>・総合 ・・・・・・ 総合事業請求書</li> </ul> |
|              | · 給付······ 給付管理票                                              |
|              | ・再審・・・・・・・再審査申立書                                              |
|              | ・提供終了・・・・サービス提供終了確認情報                                         |
| 担併在日         | 送信したCSVファイルの明細データの提供年月                                        |
| <b>旋拱</b> 井月 | ※ 給付管理票、再審査申立書、サービス提供終了確認の場合は表示されません                          |
| 送信ファイル名      | 送信したCSVファイルの名前                                                |
|              |                                                               |

次ページへ続く

項目説明(続き)

| 項目        | 説明                                             |  |
|-----------|------------------------------------------------|--|
| 状態        | 状態の説明については、下表を参照                               |  |
| 到達        |                                                |  |
| 受付        |                                                |  |
| 取消状態      |                                                |  |
| 到達番号      | 電子請求受付システムへの請求処理が終了し、正常に到達した際に<br>払い出される19桁の数字 |  |
| 保険請求額     | サービス費の保険請求額合計<br>(総合事業の場合は事業費請求額合計)            |  |
| 公費請求額     | サービス費の公費請求額合計                                  |  |
| 特定入所者(保険) | 特定入所者介護サービス費等の保険請求額合計<br>(総合事業の場合はハイフン(-))     |  |
| 特定入所者(公費) | 特定入所者介護サービス費等の公費請求額合計<br>(総合事業の場合はハイフン(-))     |  |

#### 状態の説明

| 状態    | 到達 | 受付 | 取消状態 | 説明                                                        |  |
|-------|----|----|------|-----------------------------------------------------------|--|
| 到達完了  | 0  |    |      | 電子請求受付システムへの請求処理が終了し、正<br>常に到達した状態<br>数分後、請求先の国保連合会に送信される |  |
| 到達エラー | ×  |    |      | 電子請求受付システムに送信した請求情報等に<br>不備があり、正常に受け付けられなかった状態            |  |

### ① 情報

設定情報画面で「送受信中は確認メッセージの表示を省略する」 にチェックした場合

送信完了後に到達確認の結果を確認することもできます。 状態が「到達完了」または「到達エラー」のデータをダブル クリックすると、到達確認の結果が表示されます。

- ※「送受信中は確認メッセージの表示を省略する」をチェック しない状態で送信したデータについては表示されません。
- ※「このWebページはスクリプトやActiveXコントロールを実行 しないように制限されています。」と表示される場合があり ます。メッセージは自動的に消えますが、画面の印刷や保存 を行う場合は、<ブロックされているコンテンツを許可>を クリックしてください。

| この Web ページはスクリプトや ActiveX コントロ | ) Web ページはスクリプトや ActiveX コントロールを実行しないように制限されています。 |  |
|--------------------------------|---------------------------------------------------|--|
|                                | ブロックされているコンテンツを許可( <u>A</u> )                     |  |

| ◆ ● ● ● ● ● ● ● ● ● ● ● ● ● ● ● ● ● |                                             |       |  |  |
|-------------------------------------|---------------------------------------------|-------|--|--|
| 到達番号 : 099994                       | 2021040000080                               |       |  |  |
| 請求先国保連合会名                           | ○○○国民健康保険団体連合会                              |       |  |  |
| 事業所番号                               | 09A0000101                                  |       |  |  |
| 請求年月                                | 2024年04月                                    |       |  |  |
| 請求書類一覧                              |                                             |       |  |  |
| 介護給付費請求書情報                          | 請求書類名<br>B                                  | 件数 1  |  |  |
| 印刷 この画<br>保存 この画                    | ∽<br>面を印刷することができます。<br>面をhtm形式で保存することができます。 | · · · |  |  |

※ 請求年月が「2022年6月」以前の到達確認の結果は、画面内の<保存>ボタンによるhtml形式での保存ができません。 html形式で保存したい場合は、画面上部の<添付確認>で開く画面で「到達確認.html」を選択して保存してください。

| 🛃 伝送通信ソフト                 | 添付確認                |    |       |       |
|---------------------------|---------------------|----|-------|-------|
| ファイJルF) ツーJルプ(H)          | ファイル名称<br>到達確認.html |    |       |       |
| ファイル法信 受信 法指データ取消 添付確認 印刷 |                     |    |       |       |
|                           |                     |    |       |       |
|                           |                     |    |       |       |
|                           | 開く                  | 保存 | 解凍後保存 | キャンセル |

2. 2. 送信したファイルが届いたか確認してみよう

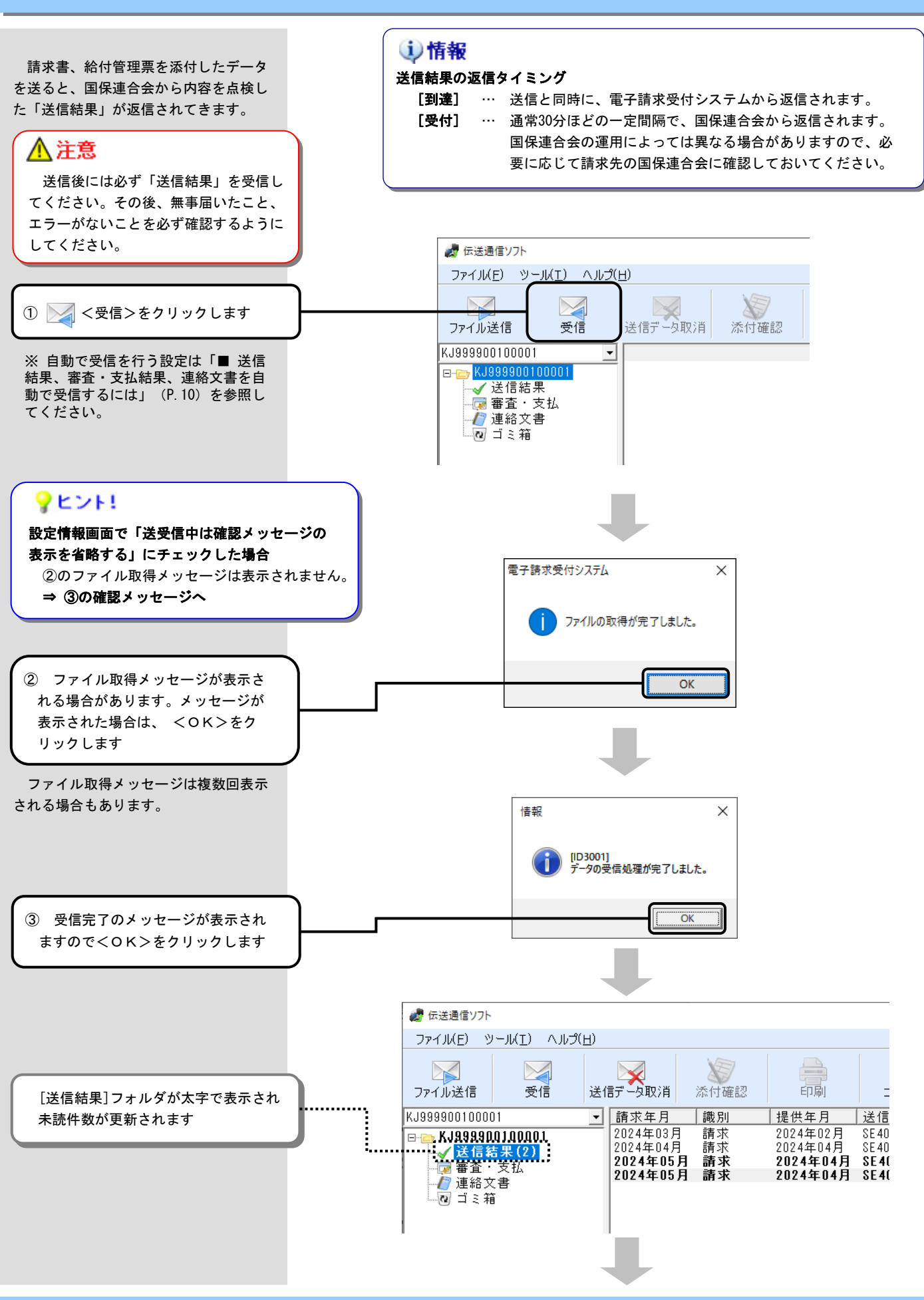

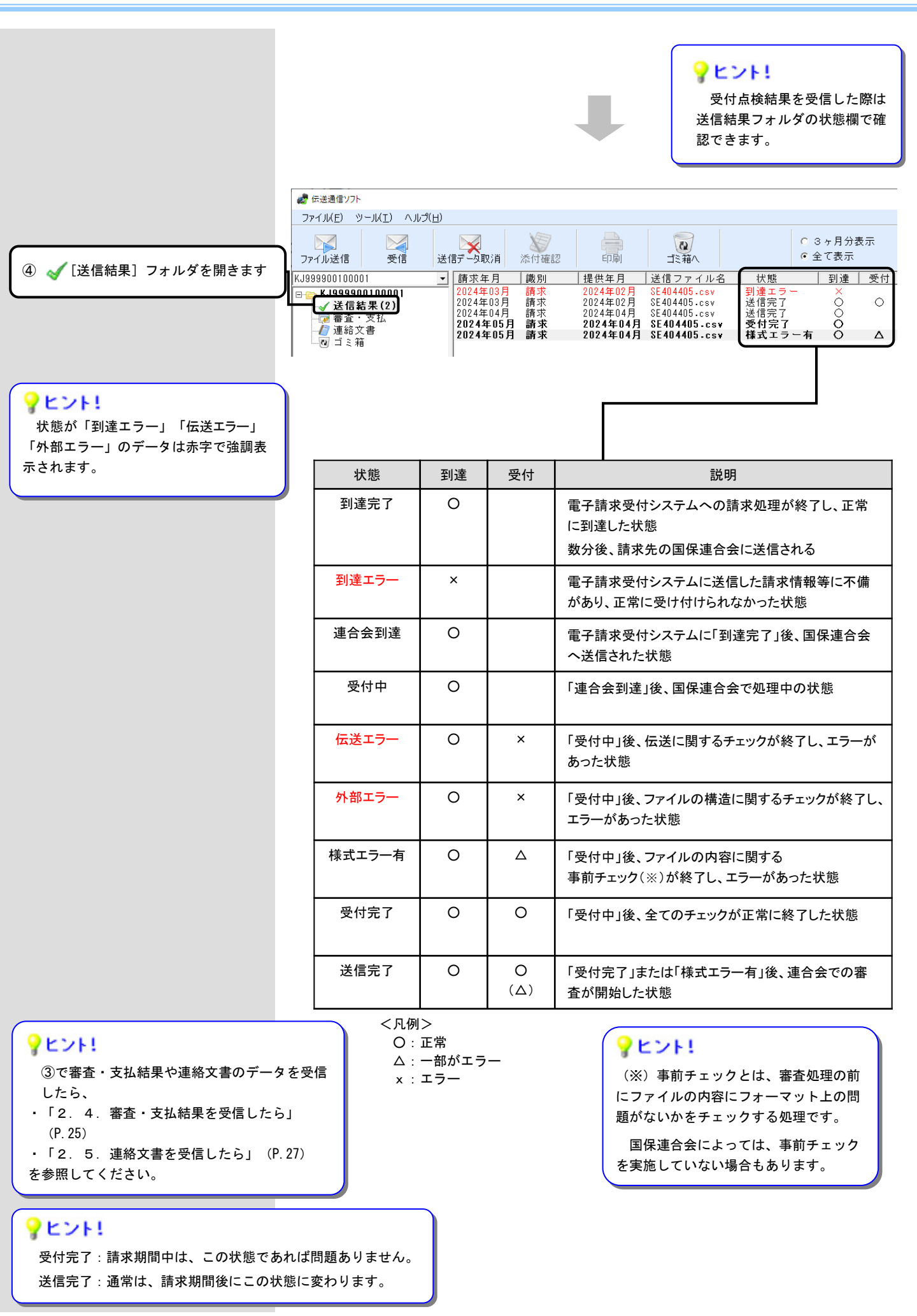

備考

#### ■ 状態の遷移

状態は、[到達] [受付]の結果に よって右のように遷移します。

#### **?**ヒント!

**?ヒント!** 

ださい。

次の状態への遷移を待っている間は、 返信タイミングに応じて<受信>を繰り 返します。

次の状態への遷移を待っている間に、 送信したファイルに間違いが見つかった らく送信データ取消>を行います。

[取消状態]が「一」となった場合は、

<送信データ取消>は行えません。

送信データ取消の方法は、「2. 3.送信したファイルに間違いが見 つかったら」(P.23)を参照してく

| 到達完了  | 0 |   | 次の状態への遷移を待っている状態 |
|-------|---|---|------------------|
| 到達エラー | × | — | 状態はこれ以上遷移しません    |
|       |   |   |                  |

受付

到達

#### 2. 処理待ちの状態

1. データ送信の直後

状態

| 状態    | 到達 | 受付 | 取消状態 | 備考               |
|-------|----|----|------|------------------|
| 連合会到達 | 0  |    |      | 次の状態への遷移を待っている状態 |
| 受付中   | 0  |    |      |                  |

取消状態

#### 3. チェック処理が完了した状態

| 状態     | 到達 | 受付 | 取消状態 | 備考               |
|--------|----|----|------|------------------|
| 伝送エラー  | 0  | ×  | —    | 状態はこれ以上遷移しません    |
| 外部エラー  | 0  | ×  | —    |                  |
| 様式エラー有 | 0  | Δ  |      | 次の状態への遷移を待っている状態 |
| 受付完了   | 0  | 0  |      |                  |

#### 4. 連合会での審査が開始した状態

| 状態   | 到達 | 受付 | 取消状態 | 備考                                  |
|------|----|----|------|-------------------------------------|
| 送信完了 | 0  | 0  |      | 送信結果の状態の遷移が完了したため、<br>状態はこれ以上遷移しません |

#### 様式エラー有の場合、〔受付〕は「△」のまま送信完了になります。

| 状態が「伝送エラー」や<br>「外部エラー」の場合 「伝送エラー」や「外部エラー」のデータを選択することで、エラーコードとエラー内容を確認することができます。 |   | プ(日)<br>送信データ取消 添付確認<br>→ 請求年月 識別<br>2024年05月 請求                                                                                                    | 印刷<br>印刷<br>提供年月<br>2024年04月 SE                                | <u>ご</u> 注箱へ<br>信ファイル名<br>404405.csv         | <br>- 伏熊<br>伝送エラー                   | <ul> <li>○ 3ヶ月分表示</li> <li>○ 全て表示</li> <li>● 到達 ● 受</li> <li>●</li> </ul> |
|---------------------------------------------------------------------------------|---|----------------------------------------------------------------------------------------------------|----------------------------------------------------------------|----------------------------------------------|-------------------------------------|---------------------------------------------------------------------------|
| ① 「伝送エラー」や「外部エラー」<br>のデータを選択します                                                 |   |                                                                                                    |                                                                |                                              |                                     |                                                                           |
| <ol> <li>② 下枠にエラーの内容が表示されます</li> </ol>                                          | ) | <b>&lt;</b><br>N40101 >> 到達番号の事                                                                                                    | 業所が台帳データ                                                       | ベースに登録され                                     | れていません                              |                                                                           |
| ・ ・ ・ ・ ・ ・ ・ ・ ・ ・ ・ ・ ・ ・ ・ ・ ・ ・ ・                                           |   | <ul> <li>              丘意          </li> <li>             「伝送エラー」や             はファイル単位でエラ             事業所番号、請求         </li> <li>             部分に問題があること         </li> <li>             【対処方法】             問題箇所を修正して             その際、「エラー」         </li> <li>             対象に取込まれないの      </li> </ul> | 「外部エラー」<br>ラーとなファイル<br>= 月、ファイル<br>= が考えられま<br>てータを<br>ひて、取消等を | の場合、送信<br>。<br>フォーマット<br>す。<br>信ルの要はあ<br>要はあ | にた請求<br>など、基<br>がありま<br>の<br>の<br>ま | ·データ<br>本的な<br>す。<br>審査の                                                  |

#### - 20 -

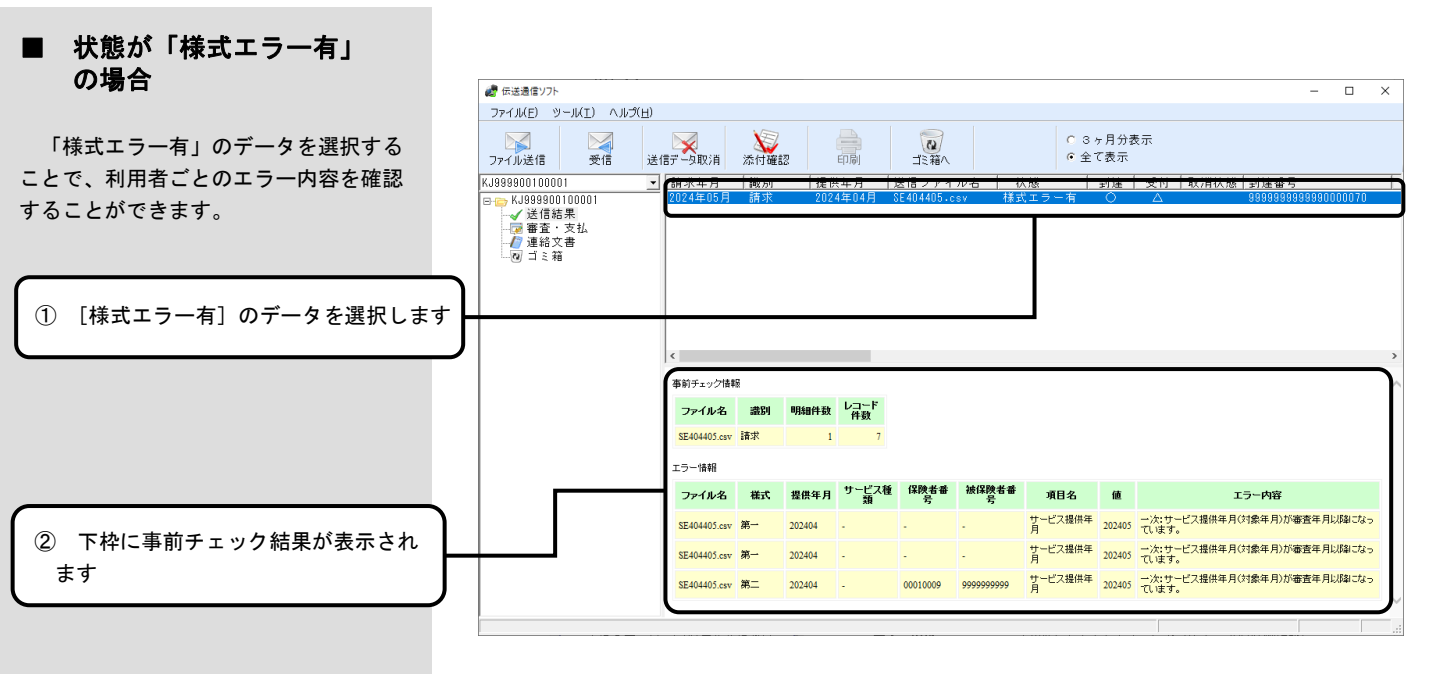

事前チェック情報

(事前チェックを実施した状況)

| ファイル名             | 送信したファイルの名前                              |
|-------------------|------------------------------------------|
| <del>철</del> 수 다네 | <mark>請求:請求書、総合:総合事業請求書、給付:給付管理票、</mark> |
| 高明K /219          | <mark>再審:再審査申立書、提供終了:サービス提供終了確認情報</mark> |
| 明細件数              | 請求明細書、または給付管理票等の件数                       |
| レコード件数            | ファイルに含まれるデータの行数                          |

エラー情報 フ

棏

损

(事前チェックでエラーとなったデータの詳細情報)

| ファイル名   | エラーデータが含まれるファイルの名前       |
|---------|--------------------------|
| 様式      | 様式の種類                    |
| 提供年月    | サービス提供年月、または給付管理対象年月     |
| サービフ 番粒 | サービス種類コード                |
| リーレヘ性投  | (サービス種類コードを限定できない場合は「-」) |
| 保険者番号   | 利用者の証記載保険者番号             |
| 被保険者番号  | 利用者の被保険者番号               |
| 項目名     | エラーとなった項目の名前             |
| 値       | 上記項目に入力されていた値            |
| エラー内容   | ー次チェックでエラーとなった返戻事由       |
|         |                          |

# ?ヒント!

「様式エラー有」の場合、下枠[エラー情報]に表示されている利用者の データもあわせて取り込まれ、審査で同じエラーが検出されます。

【対処方法】には次の2通りがあります。

- a. <送信データ取消>を行った後、修正した請求データを再度送信する。
- b. 返戻を待ってから、翌月以降に月遅れ請求を行う。

a.の場合、国保連合会において既にそのデータに対する登録処理が行われ た場合、<送信データ取消>ができない場合もありますので、取消結果を必 ず確認してください。

また、再度送信するファイルは、<送信データ取消>完了後に、エラーと ならなかったデータも含めて全件を送信します。

#### 1)情報

下枠の表示は、国保連合会におけ る事前チェックの実施の有無により 異なります。

事前チェックを実施していない国 保連合会では、何も表示されません。

送信データ取消の方法は、「2. 3. 送信したファイルに間違いが見 つかったら」(P.23)を参照してく ださい。

#### ■ 状態が「受付完了」の場合

| [受付完了]のデータを選択すること<br>で、[ファイル名][明細件数]等の詳 |          | <ul> <li></li></ul>                                                                                             | .ルプ( <u>H</u> ) |         |                  |             |            |        |           |              |            |
|-----------------------------------------|----------|----------------------------------------------------------------------------------------------------|-----------------|---------|------------------|-------------|------------|--------|-----------|--------------|------------|
| 細情報を確認することができます。                        |          | ファイル送信 受信                                                                                                    | 送信デー            | Q<br>取消 | <b>》</b><br>添付確認 | 日本          |            |        |           | C 3ヶ<br>© 全て | ·月分表<br>表示 |
|                                         |          | KJ999900100001 🔹                                                                                                | 請求年月            | 識別      | 提供               | <u>年月</u> 送 | 美信ファイル     | し名 大師  | <u>لة</u> | <u> </u>     | 受付         |
|                                         | )        | <ul> <li>B- → KJ999900100001</li> <li>- ✓ 送信結果</li> <li>- ▽ 審査・支払</li> <li>- / 連絡文書</li> <li>- 図 ゴミ箱</li> </ul> | 2024年05月        | 請求      | 2024             | 4年U4月 S     | E4U44U5.cs | v 受付号  | 亡了        | 0            | <u> </u>   |
| ① [受付完了]のデータを選択します                      |          |                                                                                                    |                 |         |                  |             |            |        |           |              |            |
|                                         | )        |                                                                                                    |                 |         |                  |             |            |        |           |              |            |
|                                         |          |                                                                                                    |                 |         |                  |             |            |        |           |              |            |
|                                         |          |                                                                                                    |                 |         |                  |             |            |        |           |              |            |
|                                         | <b>`</b> |                                                                                                    | <               |         |                  |             |            |        |           |              | <b>`</b>   |
| ② 下校に詳細情報が表示されます                        |          |                                                                                                    | 事前チェック情報        | R       |                  |             |            |        |           |              |            |
|                                         |          |                                                                                                    | ファイル名           | 識別      | 明細件數             | レコード<br>件数  |            |        |           |              |            |
|                                         |          |                                                                                                    | SE404405.csv    | 請求      | 1                | 7           |            |        |           |              |            |
|                                         |          |                                                                                                    | エラー情報           |         |                  |             |            |        |           |              |            |
|                                         |          |                                                                                                    | ファイル名           | 様式      | 提供年月             | サービス種類      | 保険者番号      | 被保険者番号 | 項目名 値     | 重 エラー内容      |            |
|                                         |          |                                                                                                    |                 |         |                  |             |            |        |           |              |            |
|                                         |          | I                                                                                                    |                 |         |                  |             |            |        |           |              | J          |

添付されていたファイルに、フォー マット上の問題がなかったことが確認さ れた状態です。

この後、請求データは資格チェック等 の審査の対象となります。

# 1)情報

下枠の表示は、国保連合会におけ る事前チェックの実施の有無により 異なります。

事前チェックを実施していない国 保連合会では、何も表示されません。

# 9E21!

ファイル数、ファイル名、明細件数に間違いがないか、 確認してください。 各項目の説明については(P.21)を参照してください。

#### 2.3.送信したファイルに間違いが見つかったら

一旦、データを送信した後でも、その ▲ 注意 **?**ヒント! 🫃 伝送通信ソフト データの取消を依頼することができます。 ファイル(E) ツール(<u>T</u>) ただし、 [状態] が「送信完了」の場 一度送信した取消データはキャンセ 代理人ユーザの場合 ルすることはできません。ごみ箱に移 合は、審査処理の実施が確定された状態 動させても取消のキャンセルにはなり ファイル送信 受信 であるため、取消は行えません。 取消を行う事業所 HD0100000001 また、「到達エラー」「伝送エラー」 ません。 を開いて操作します。 HD010000001 取消データの状態が「取消完了」に 「外部エラー」の場合は、審査処理は実 / 連絡文書 施されませんので、取消を行う必要はあり なったことを確認後、再度請求のデー ï タを送信してください。 ません。 ✔ 送信結果 - 👿 審査・支払 - 🖉 連絡文書 ゴミ箱 🦧 伝送通信ソフト 送信データ取消 ファイル(E) ツール(<u>T</u>) ヘルプ(<u>H</u>) E 23 ○ 3ヶ月分表示 受信 送信データ取消 印刷 ● 全て表示 添付確認 ファイル送信 ゴミ箱へ ① 🖌 [送信結果] フォルダを開きます KJ999900100001 到達 受付 取 請求年月 提供的 送信フ 識別 イル名 状態 к.100000010 ✔ 送信結果 審査 取消したいデータを選択します ③ [送信データ取消]をクリックします 🦽 伝送通信ソフト ファイル(<u>E</u>) ツール(<u>T</u>) ヘルプ(<u>H</u>) ○ 3ヶ月分表示 25 送信データ取消 ● 全て表示 ファイル送信 受信 添付確認 印刷 ゴミ箱へ 識別 提供年月 |送信ファイル名||状態 到達 受付 取; **?**ヒント! 右クリックメニューからの送信データ取消 取消したいデータの上でマウスを右クリック後、 メニューの [送信データ取消]を実行することも可能です。 請求年月 識別 2024年05月 請求 提供年月 |送信ファイル名||状態| 2024年04月 添付確認 送信データ取消 ゴミ箱へ 確認 х [QD2101] 選択中のデータに対して、送信データ取消します。 取消データの送信を確認するメッセー ジが表示されます。 よろしいですか? <OK>をクリックします **(4)** OK キャンセル

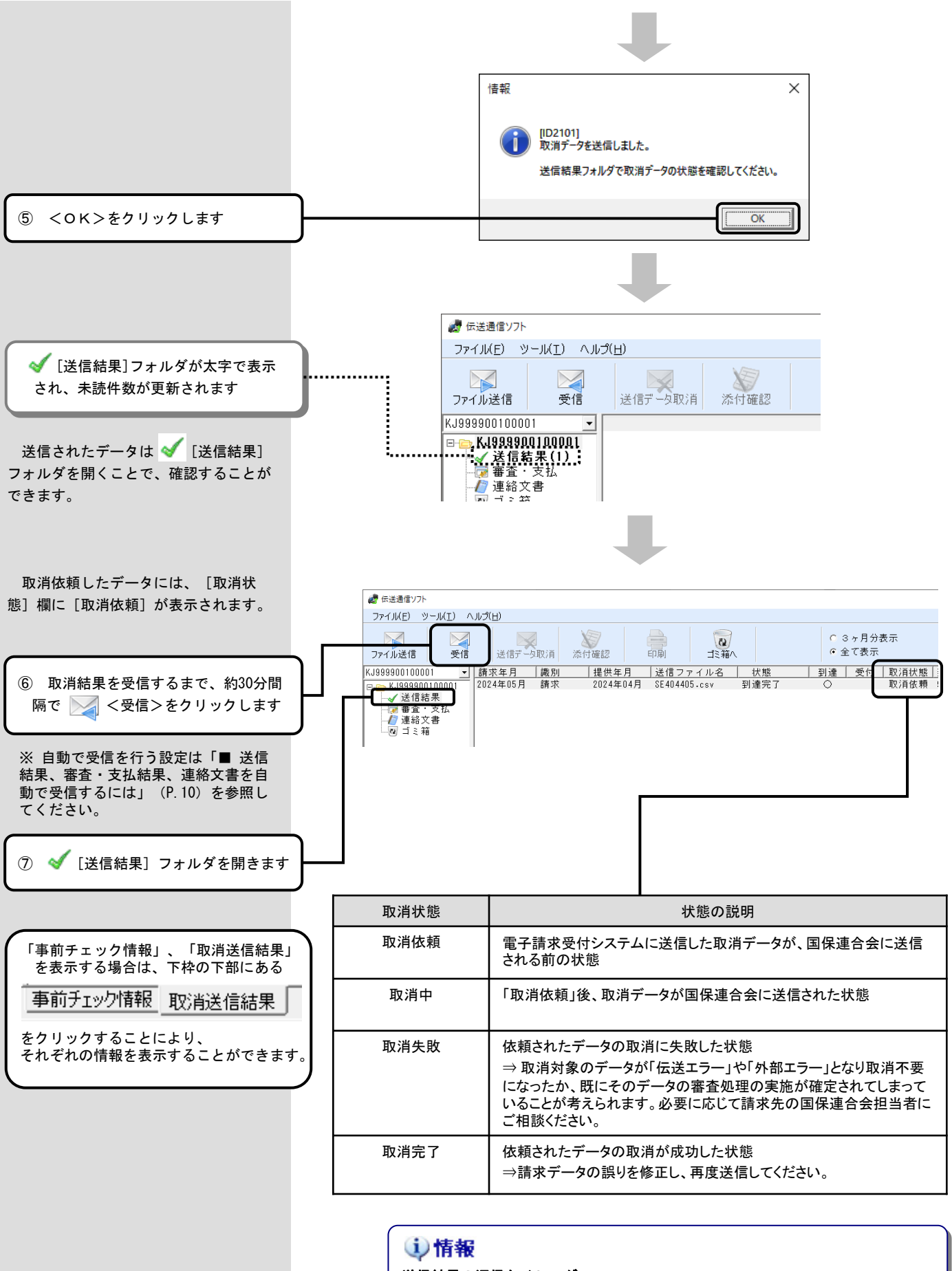

#### 送信結果の返信タイミング

[受付] … 通常30分ほどの一定間隔で、国保連合会から返信されます。 国保連合会の運用によっては異なる場合がりますので、必要 に応じて請求先の国保連合会に確認しておいてください。

#### 2. 4. 審査・支払結果を受信したら

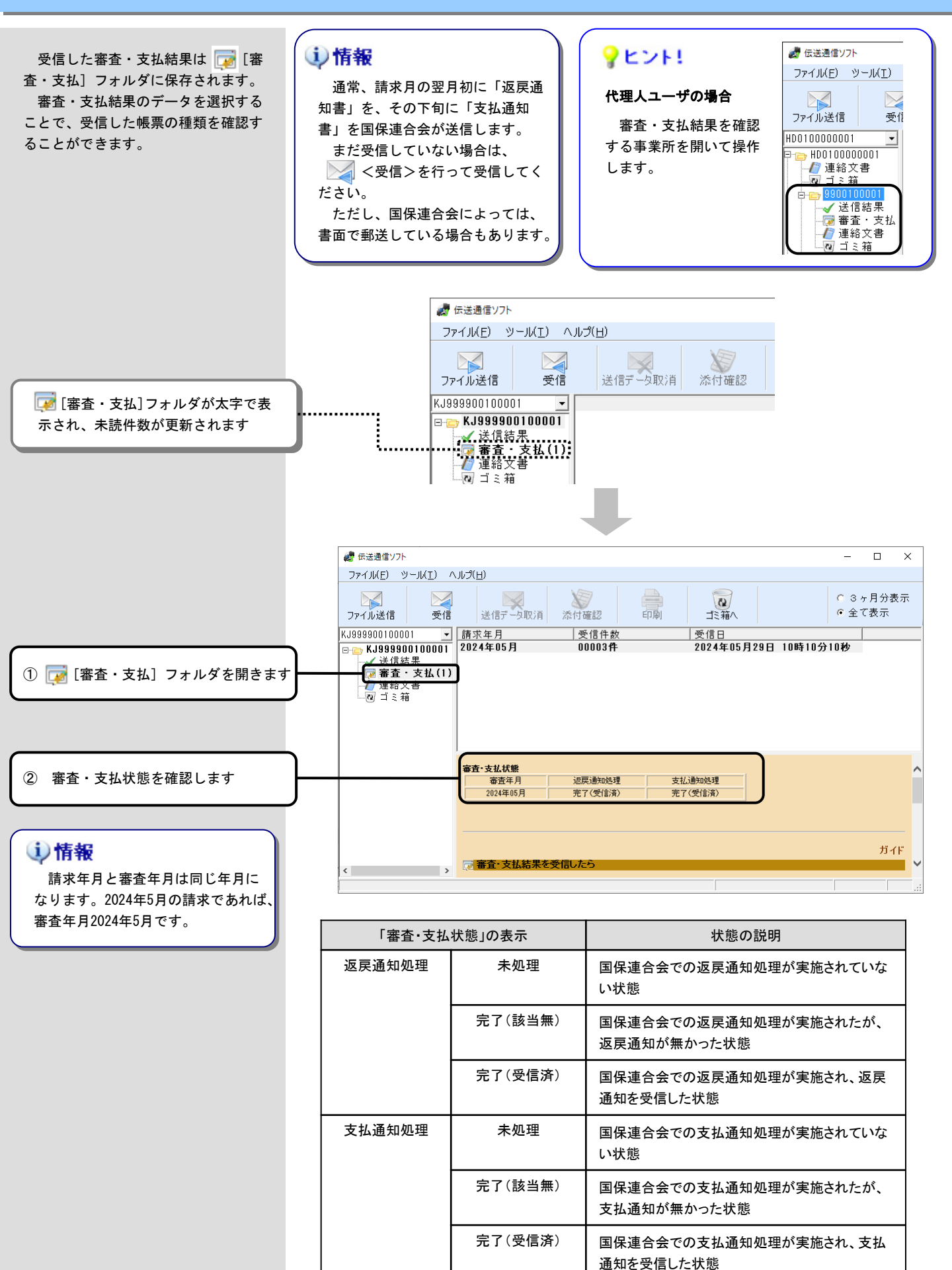

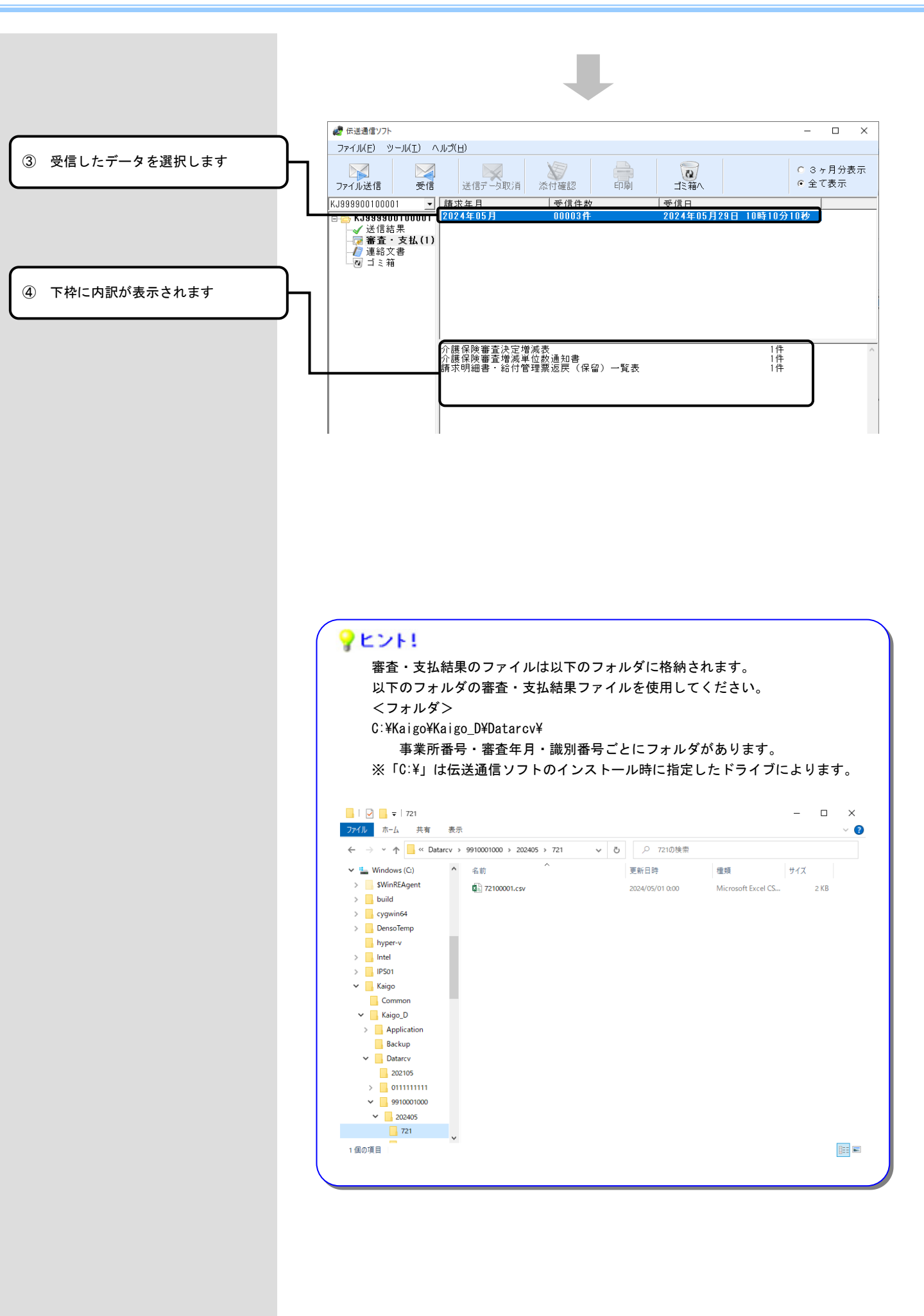

#### 2.5.連絡文書を受信したら

受信した連絡文書は [7][連絡文書] フォルダに保存されます。 連絡文書のデータを選択することで、 本文の内容を確認することができます。

# <u> 注</u>意

伝送通信ソフトで受信する前に、電子請求受付システムの「お知らせ」 で既読にした場合、連絡文書には受信されません。電子請求受付システム の「お知らせ」で該当のお知らせを未読にすることで、連絡文書に受信さ れるようになります。

電子請求受付システムの操作方法等についてご不明な場合は、介護電子 請求ヘルプデスクへお問い合わせください。

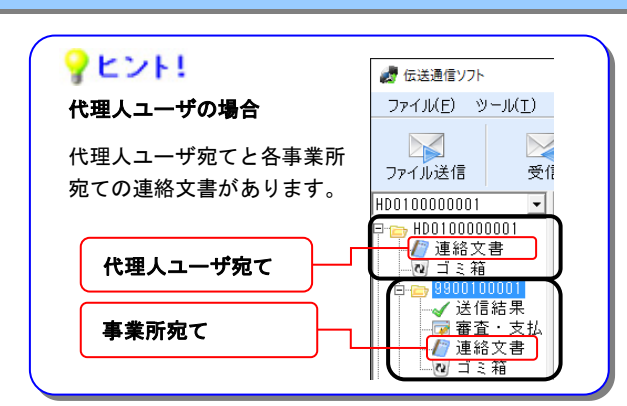

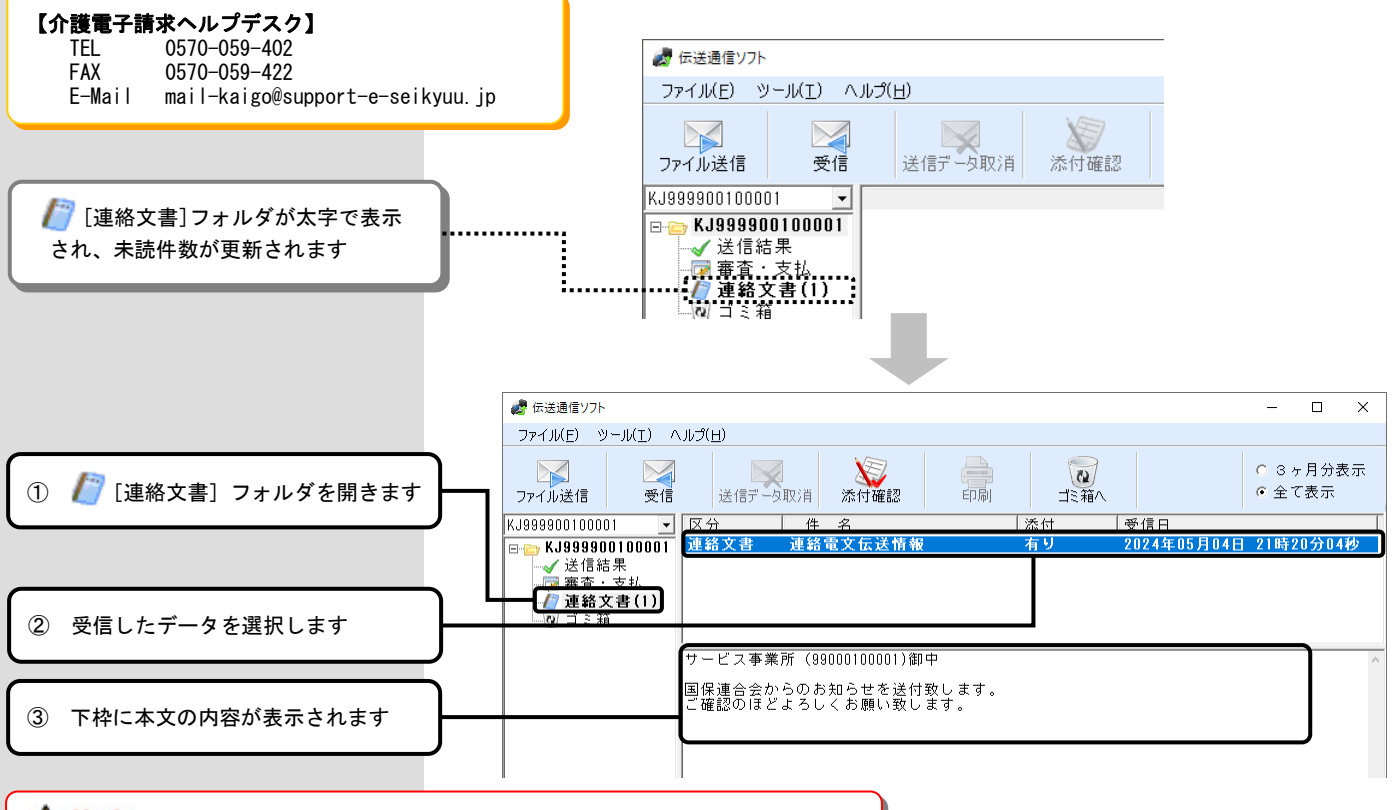

#### <u> 注</u>意

連絡文書の添付ファイルには、重要な内容が含まれていることがあります。 [添付]欄が[有り]と表示されているファイルは必ず確認するようにしてください。

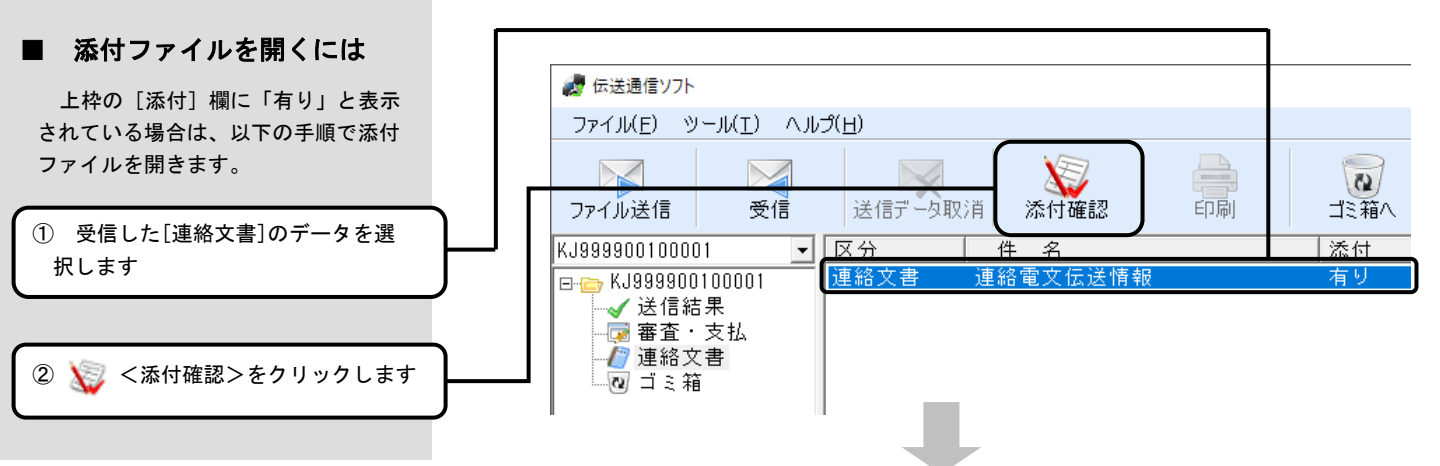

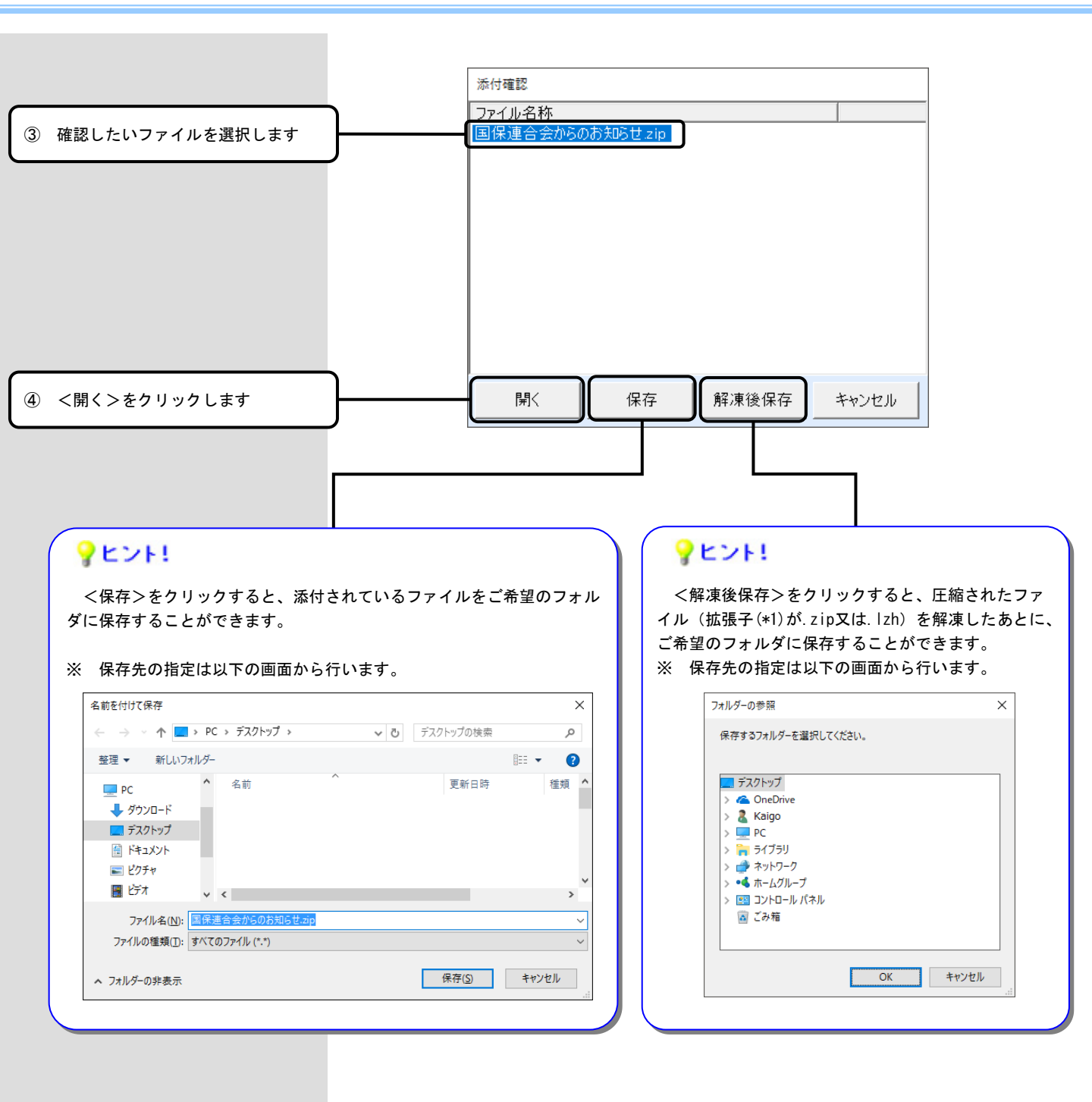

\*1 拡張子

ファイル名のピリオドの後ろに 通常3桁程度で表記される文字列の ことで、これによりファイルの種 類を区別しています。 例) MYFILE.txt

Windowsではこの拡張子とアプリ ケーションが関連付けられていれ ば、ファイルをダブルクリックす ることで、アプリケーションが連 動して起動します。

# **?**ヒント!

添付されてきたファイルを開くには、そのファイル形式に対応したアプリ ケーションが必要となります。

| 拡張子(*1) | 必要なアプリケーション             |
|---------|-------------------------|
| . docx  | Microsoft Word          |
| .xlsx   | Microsoft Excel         |
| . txt   | Windows標準搭載のメモ帳など       |
| . pdf   | Adobe Acrobat Reader    |
| . CSV   | 専用ソフトまたはMicrosoft Excel |

# 3. さらに伝送通信ソフトを使いこなそう

#### 3.1.審査・支払結果を再展開するには

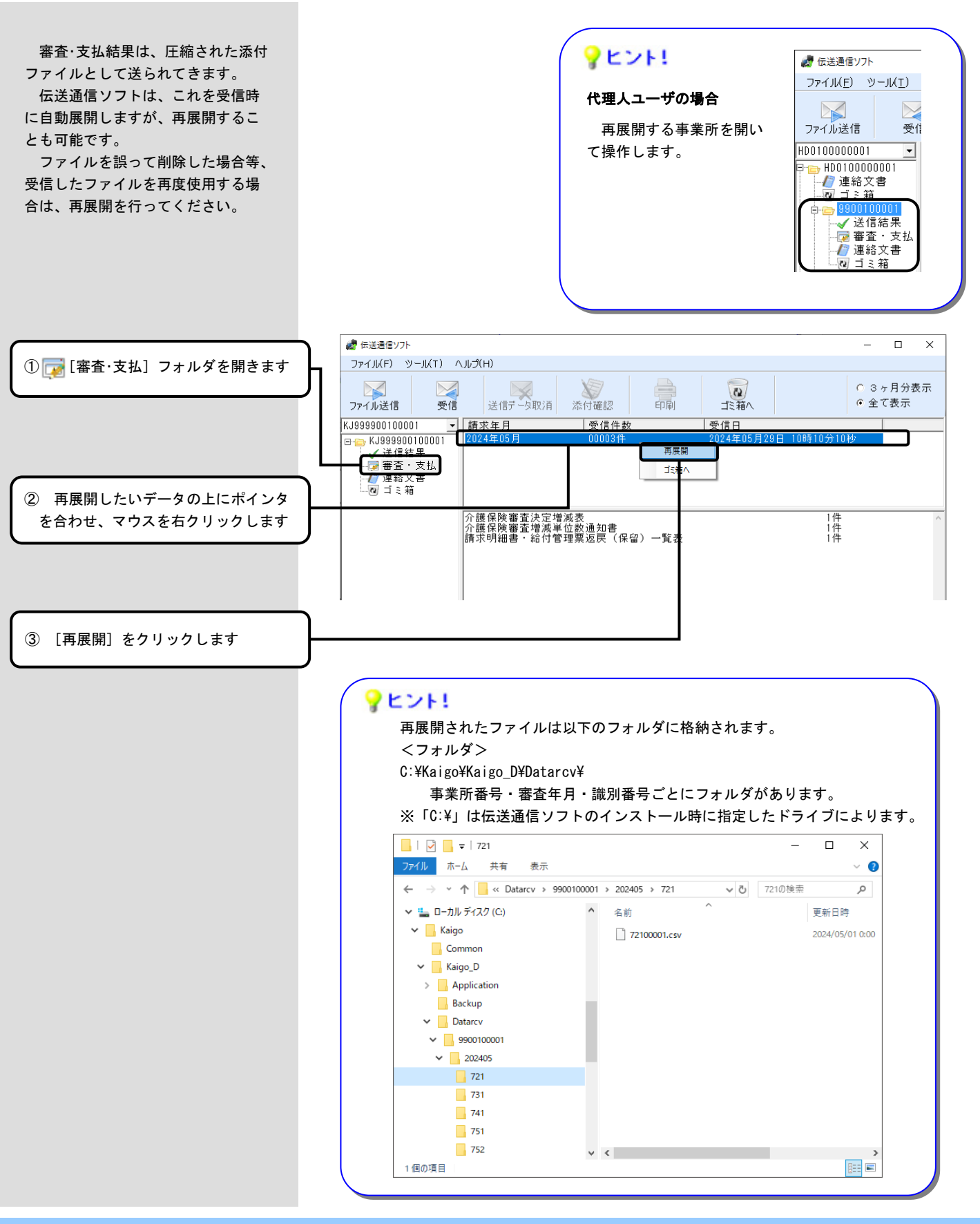

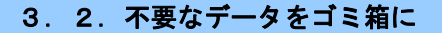

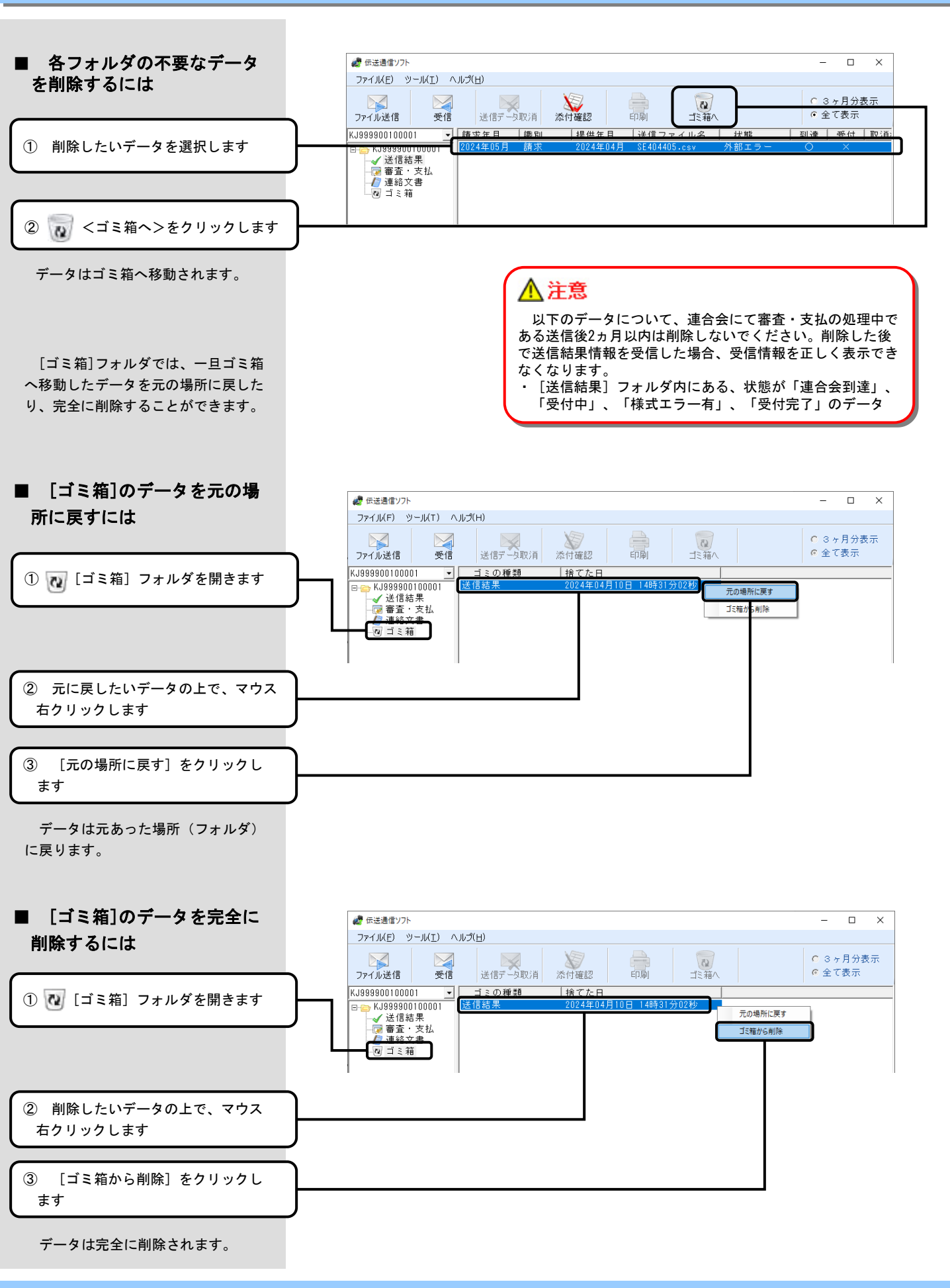

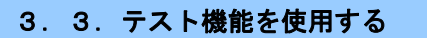

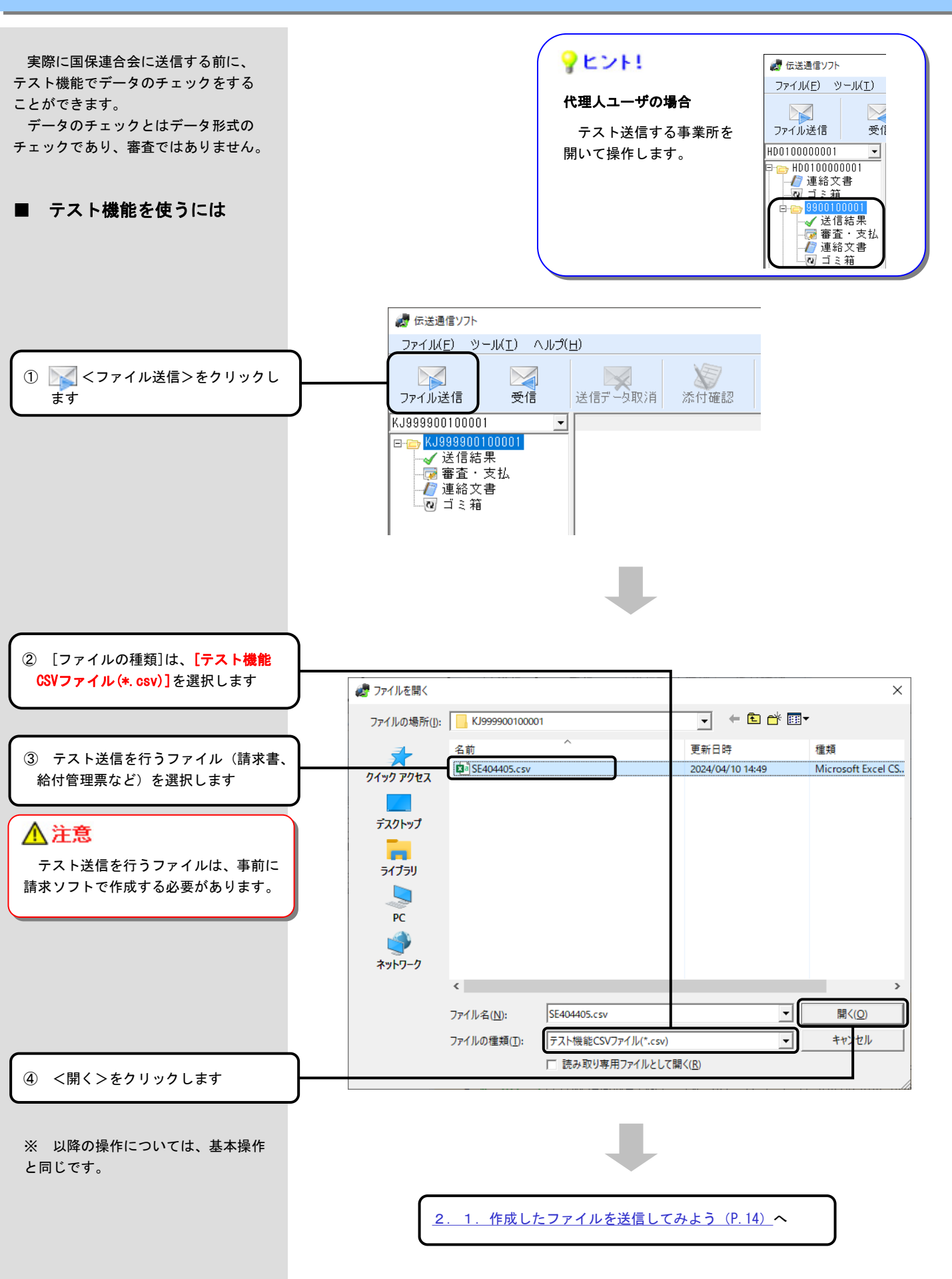

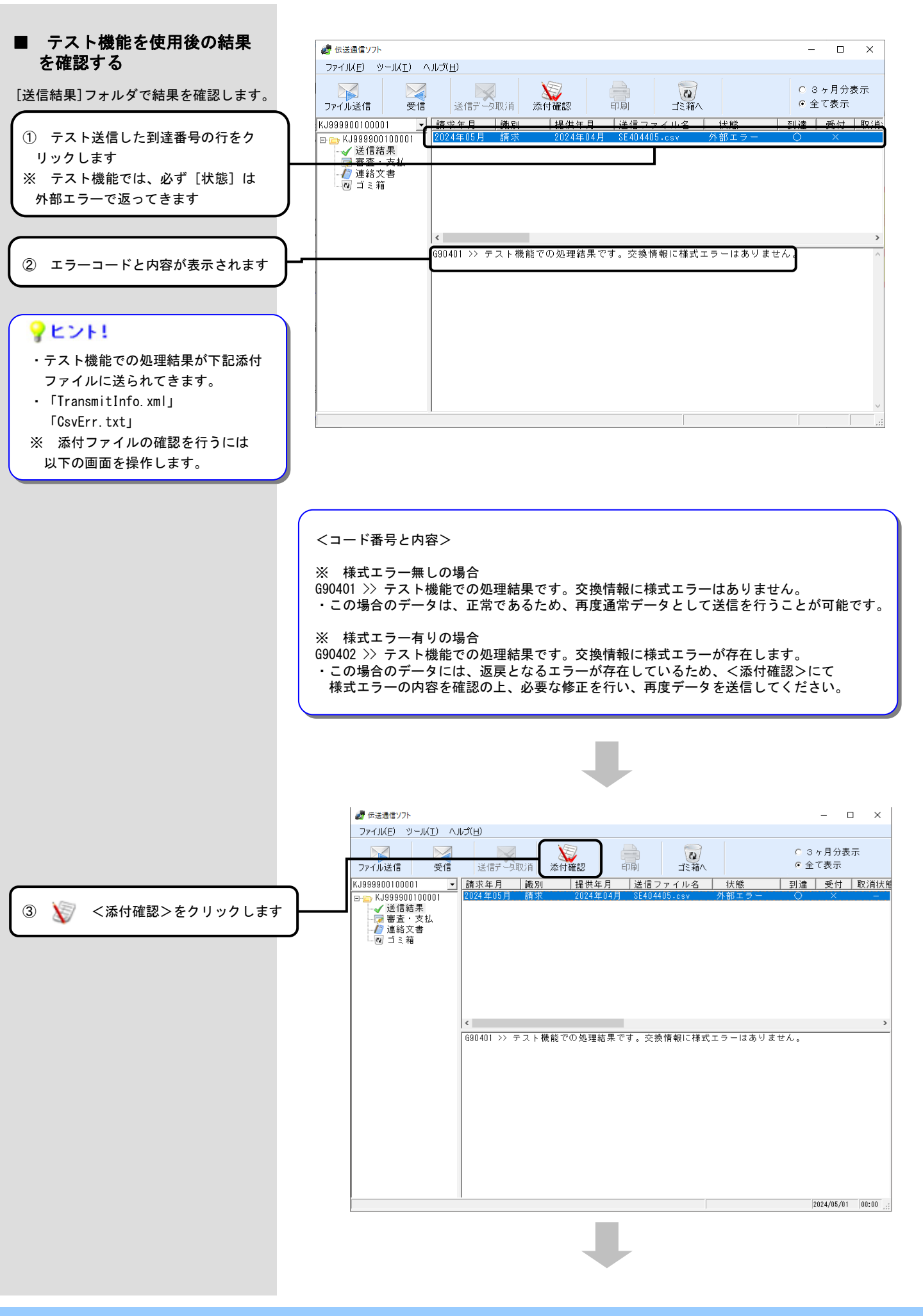

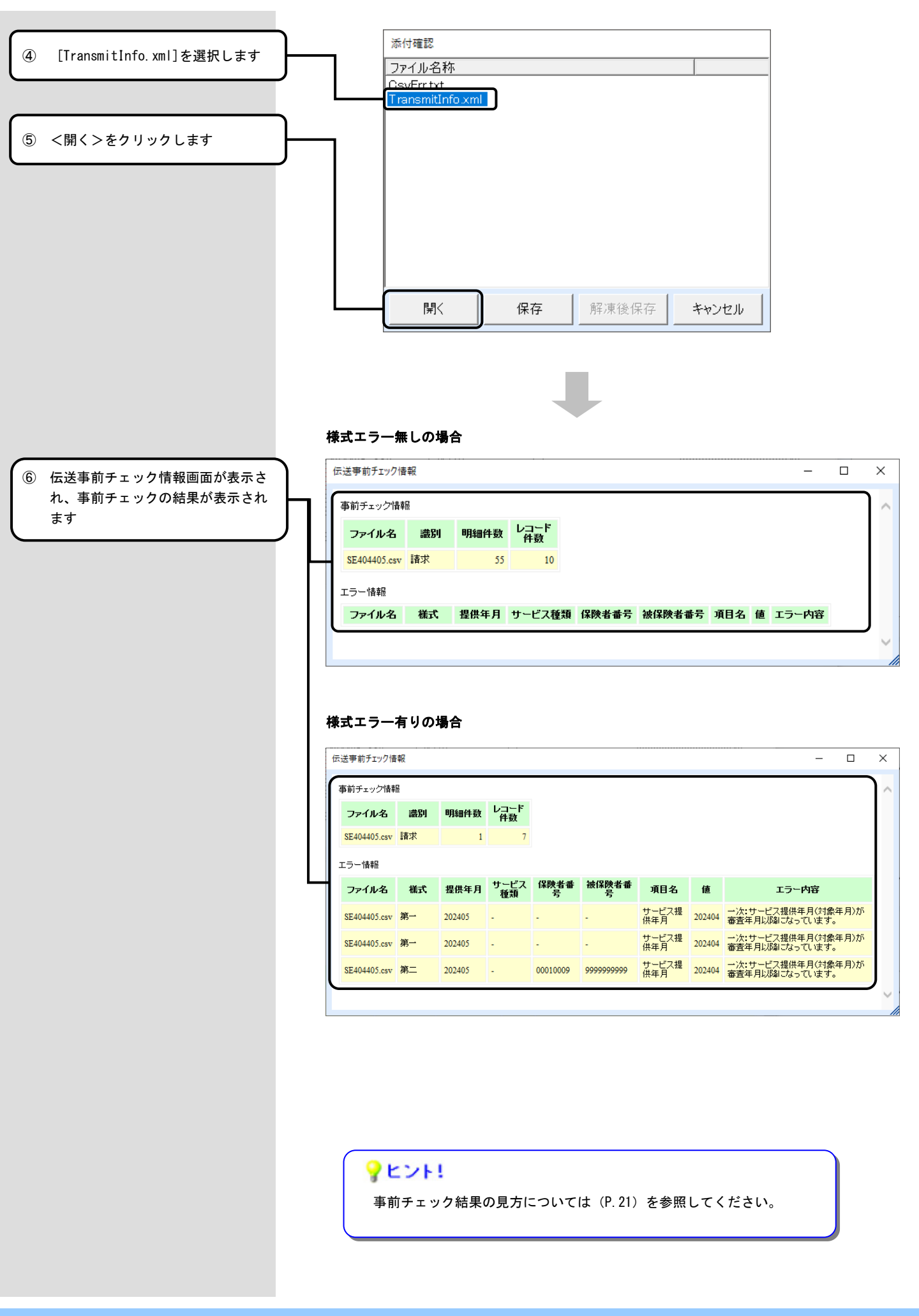

#### 3. 4. バックアップとリストア

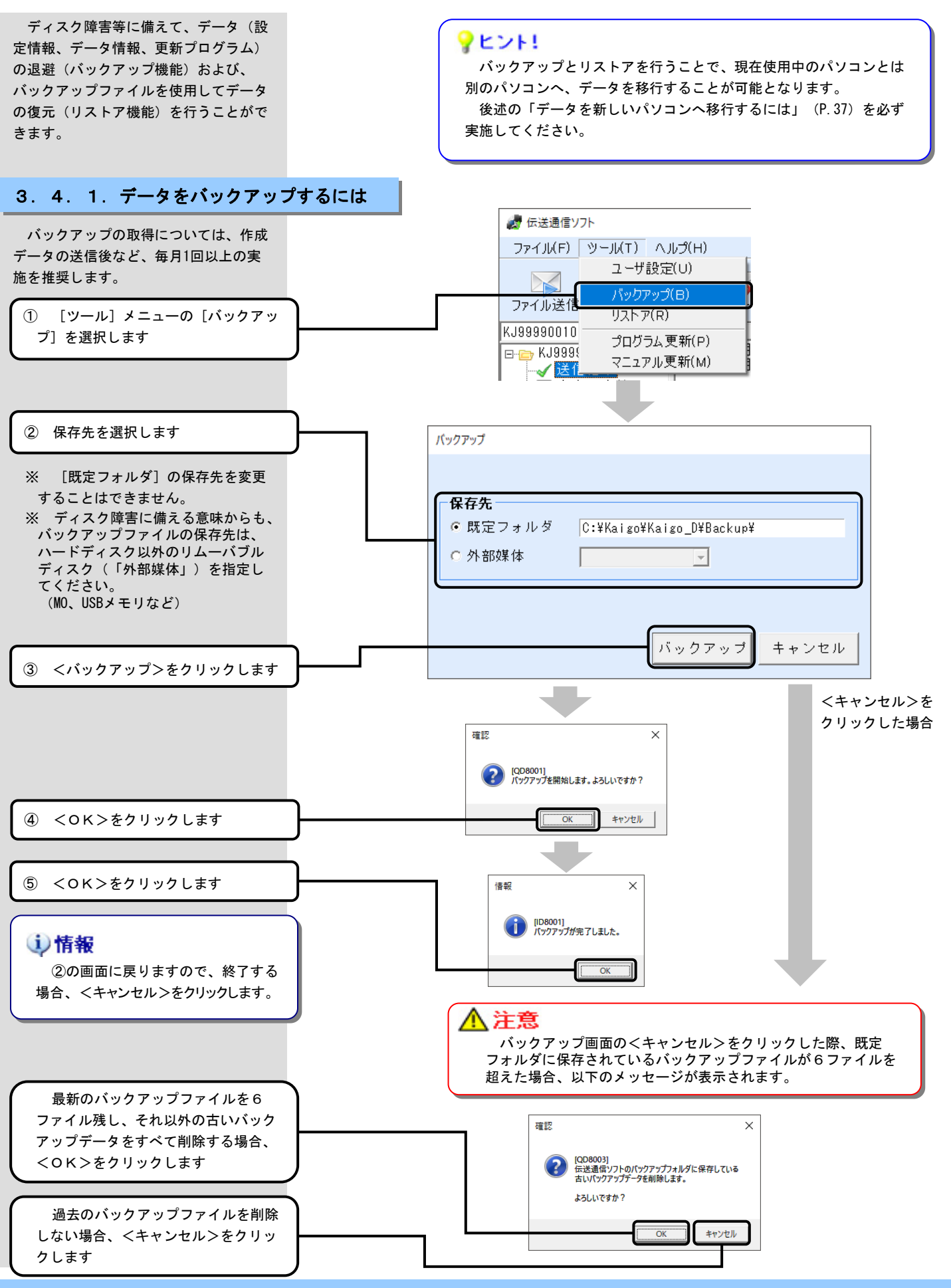

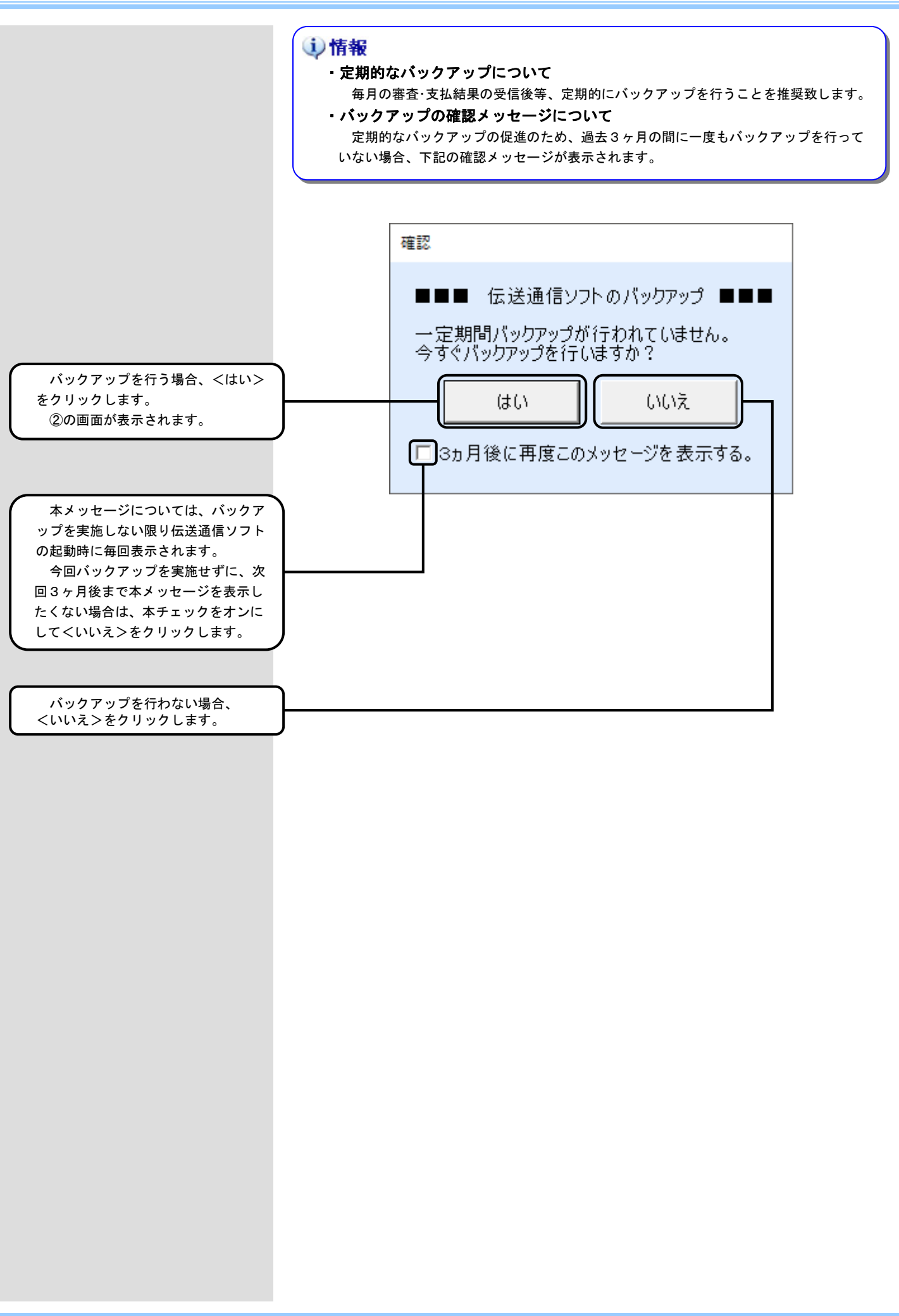

# 3. 4. 2. バックアップデータから復元するには

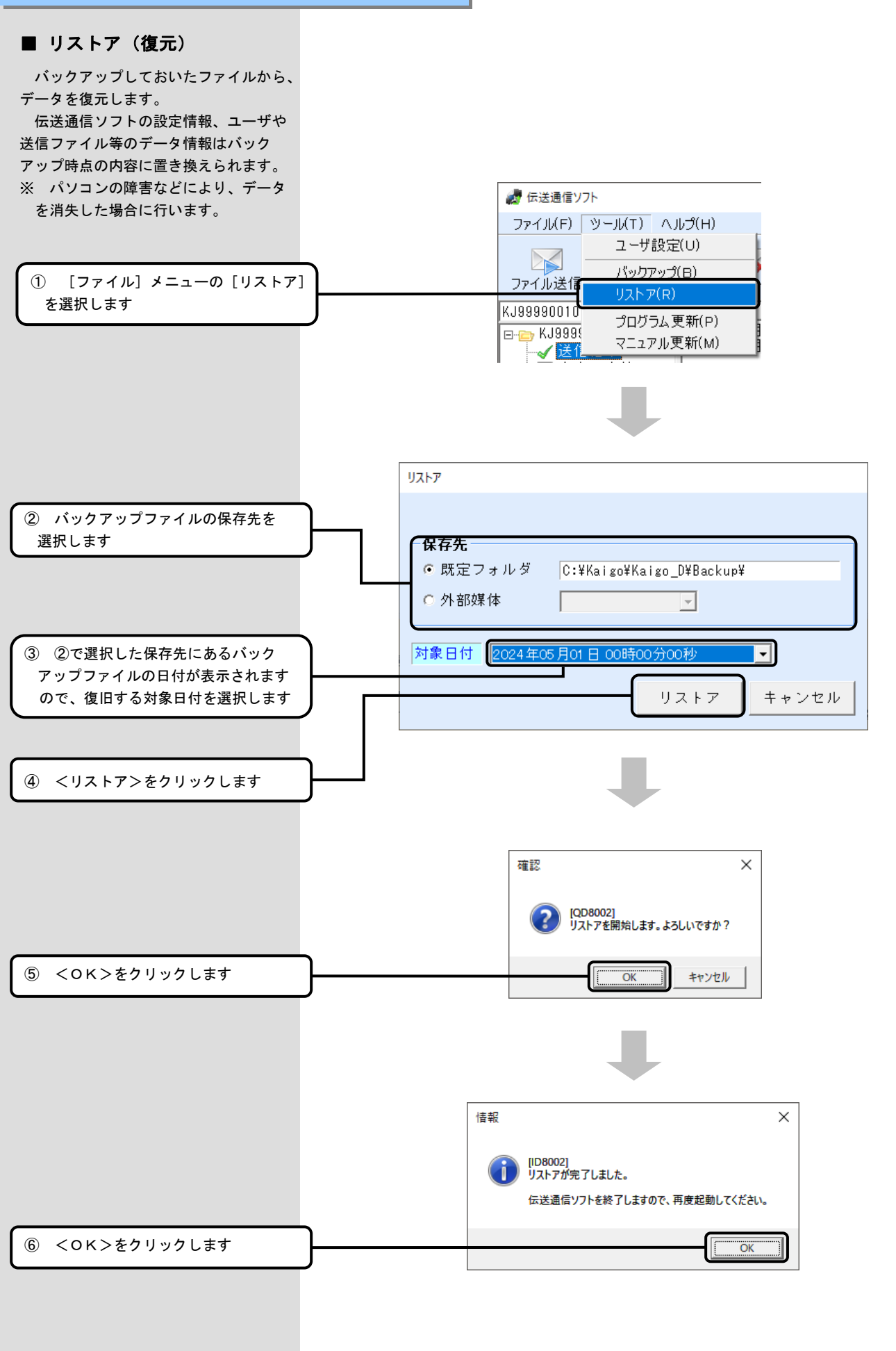

#### ■ データを新しいパソコンへ 移行するには

#### ① 情報

<新しいパソコンを購入した際のデータ移行について> 本機能でバックアップしたファイルを新しいパソコンに格納し、バックアップ ファイルから復元することで容易にデータの移行が行えます。

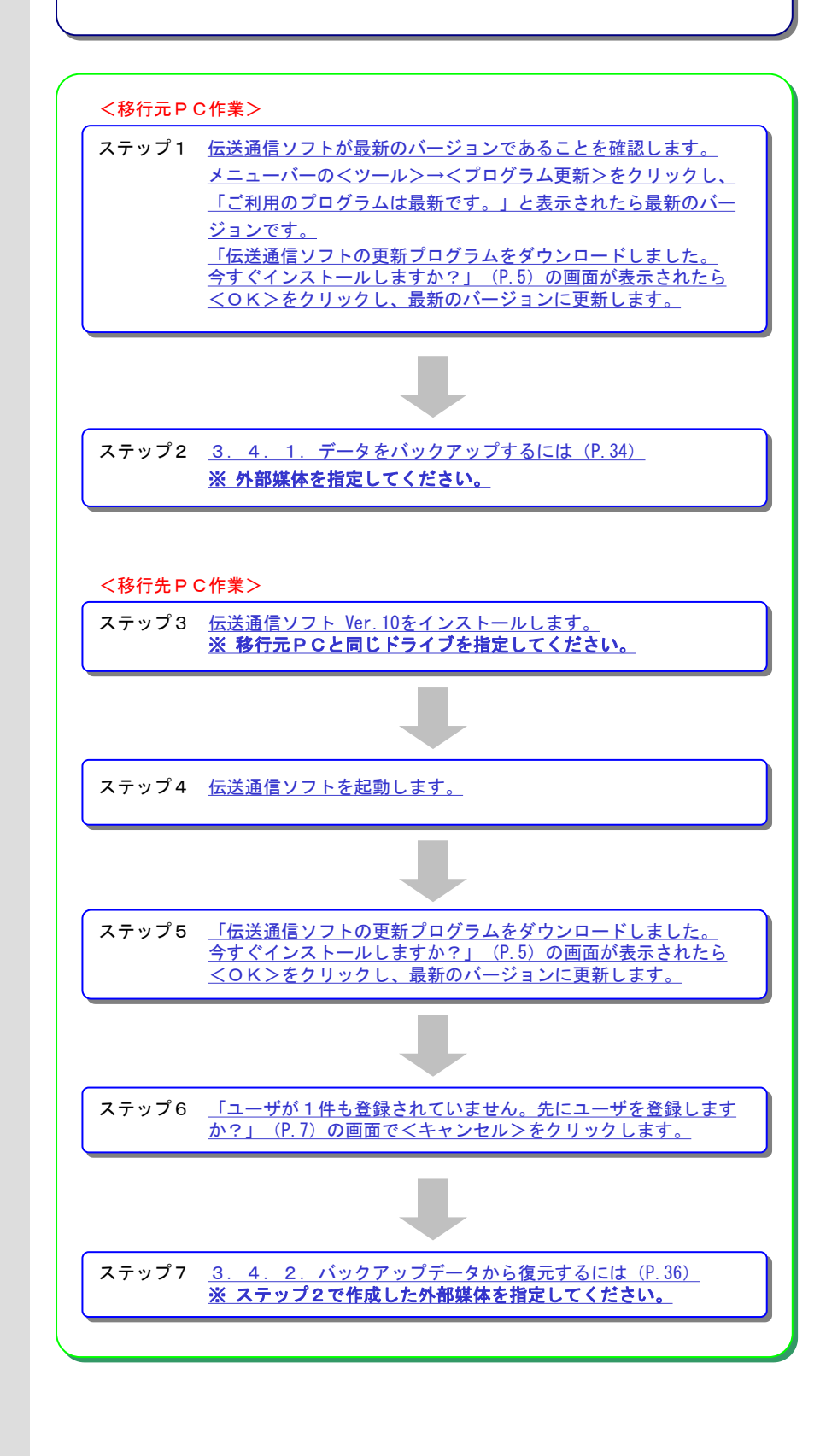

# 4. 困ったときには

#### 4. 1. トラブルの解決方法を調べよう

■ 送受信でエラーが発生 した場合には

「介護電子請求受付システム(補足資料) 」を参照し、エラーメッセージから対処方法を 確認してください。

#### 【参照箇所】

- 「介護電子請求受付システム(補足資料)」
- 1. 電子請求受付システム 到達エラーメッセージー覧
   2. 電子請求受付システム システムエラーメッセージー覧

「介護電子請求受付システム(補足資料)」は、電子請求受付システムよりダウンロード できる「電子請求受付システム事業所マニュアル」に含まれます。

#### **?**ヒント!

#### 「電子請求受付システム事業所マニュアル」のダウンロード

「電子請求受付システム事業所マニュアル」をお持ちでない場合は、以下の手順でダウンロードしてください。

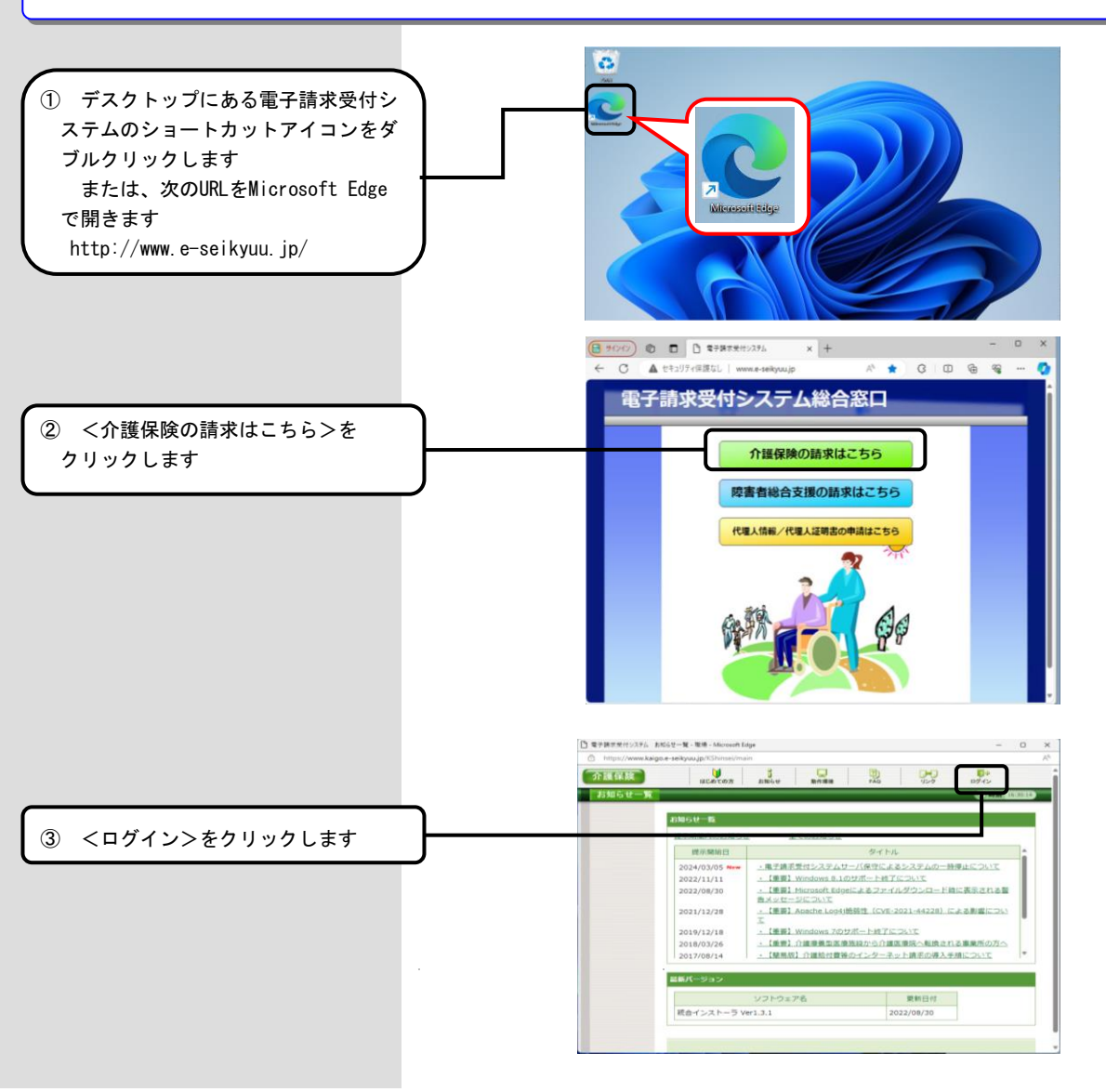

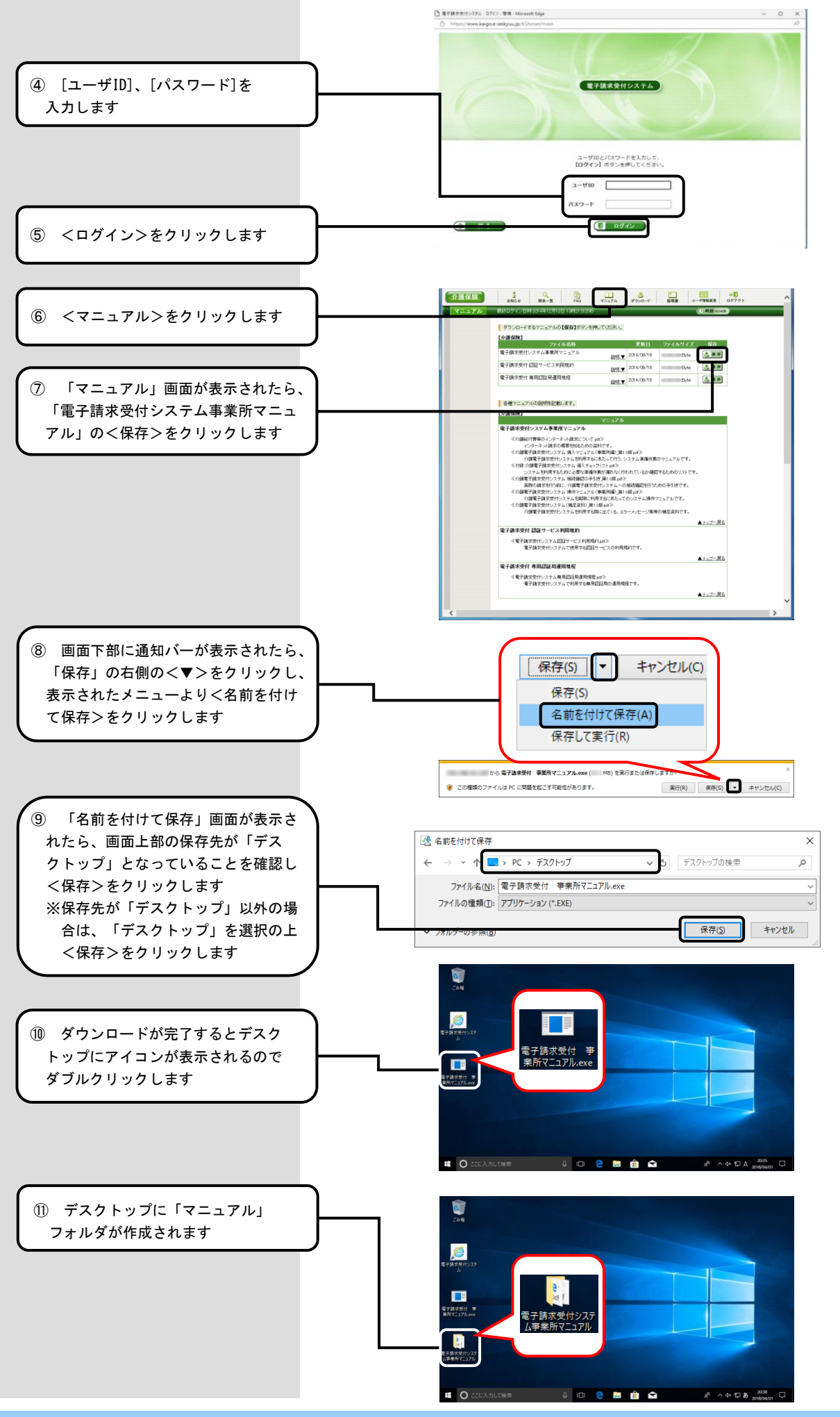

### 4. 2. よくある質問と回答

|                                                                                                | ■ [WD4001]<br>プリンタ情報が設定されていません。<br>プリンタ設定後に再度実施してください。<br>OK                                                                                                    |
|------------------------------------------------------------------------------------------------|----------------------------------------------------------------------------------------------------|
| A nswer<br>プリンタドラ<br>Windows 10<br>[スタート<br>- [プ定を 11<br>の設ついい<br>Windows 11<br>[スタート<br>スキィバー | イバーが設定されていないため、次の手順で設定します。<br>の場合<br>] - [設定] - [デバイス] - [プリンターとスキャナー]<br>ターまたはスキャナーを追加します] より、プリンタドライバー<br>ます。<br>の場合<br>] - [設定] - [Bluetooth とデバイス] - [プリンターと<br>]- [ブリンターまたはスキャナーを追加します] より、プリンタ<br>の設定をします。 |
|                                                                                                |                                                                                                    |
| Question<br>新規データ作成<br>力後 → [開く]                                                               | 時、[ファイル送信]→[ファイルを開く]→ファイルを選択又は入<br>の際、次のようなメッセージが表示される。<br>                                                                                                    |
| Question<br>新規データ作成<br>力後 → [開く]<br>確認                                                         | 時、[ファイル送信]→[ファイルを開く]→ファイルを選択又は入<br>の際、次のようなメッセージが表示される。<br>                                                                                                    |
| Question<br>新規データ作成<br>力後 → [開く]<br>確認                                                         | 時、 [ファイル送信] → [ファイルを開く] →ファイルを選択又は入<br>の際、次のようなメッセージが表示される。<br>QD2001]<br>皆定ファイル(SE80405.csv)に使用禁止文字(ESC)を検出しました。<br><sup>*</sup><br>た成されたファイルの内容をご確認ください。<br>処理を中止してもよろしいですか?                                   |

#### A nswer

指定ファイルにシフトJISコード以外の使用禁止文字が含まれている場合にこのよう なメッセージが表示されます。

含まれている使用禁止文字によって、以下のエラーメッセージが表示されます。

①使用禁止文字(ESC)
 「指定ファイル(XXXXX.csv)に使用禁止文字(ESC)を検出しました。」
 ※JISコードが含まれるファイルの場合、表示されます。

②使用禁止文字 (BOM)
 「指定ファイル (XXXXXX. csv) に使用禁止文字 (BOM) を検出しました。」
 ※ユニコードが含まれるファイルの場合、表示されます。

③使用禁止文字(クエスチョンマーク) 「指定ファイル(XXXXXX.csv)に使用禁止文字(クエスチョン)を検出しました。」

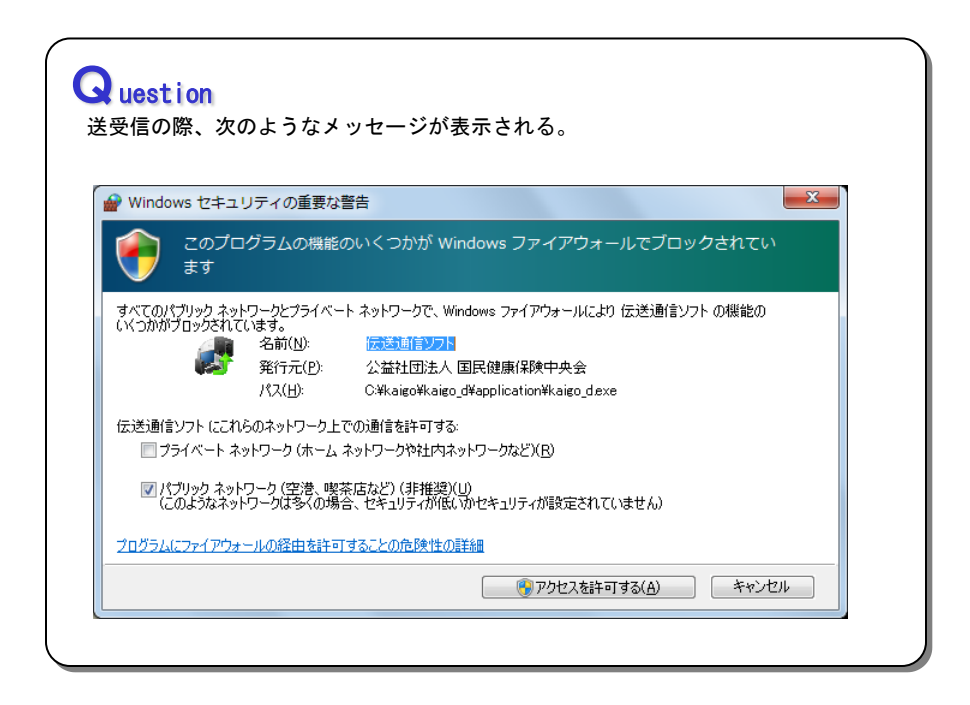

# A nswer

Windowsファイアウォールの設定によっては、このようなメッセージが表示される場合があります。

この場合、<アクセスを許可する>をクリックすることで送信できます。

一度、この操作を行っておけば、次回の送受信から表示されなくなります。

#### 4. 3. ログファイルの採取

伝送通信ソフトでは、エラー原因等 の調査のため、送受信やエラーのログ をログファイルに記録しています。 以下の手順により、指定した保存先

にZIP形式で圧縮したログファイルを保 存できます。

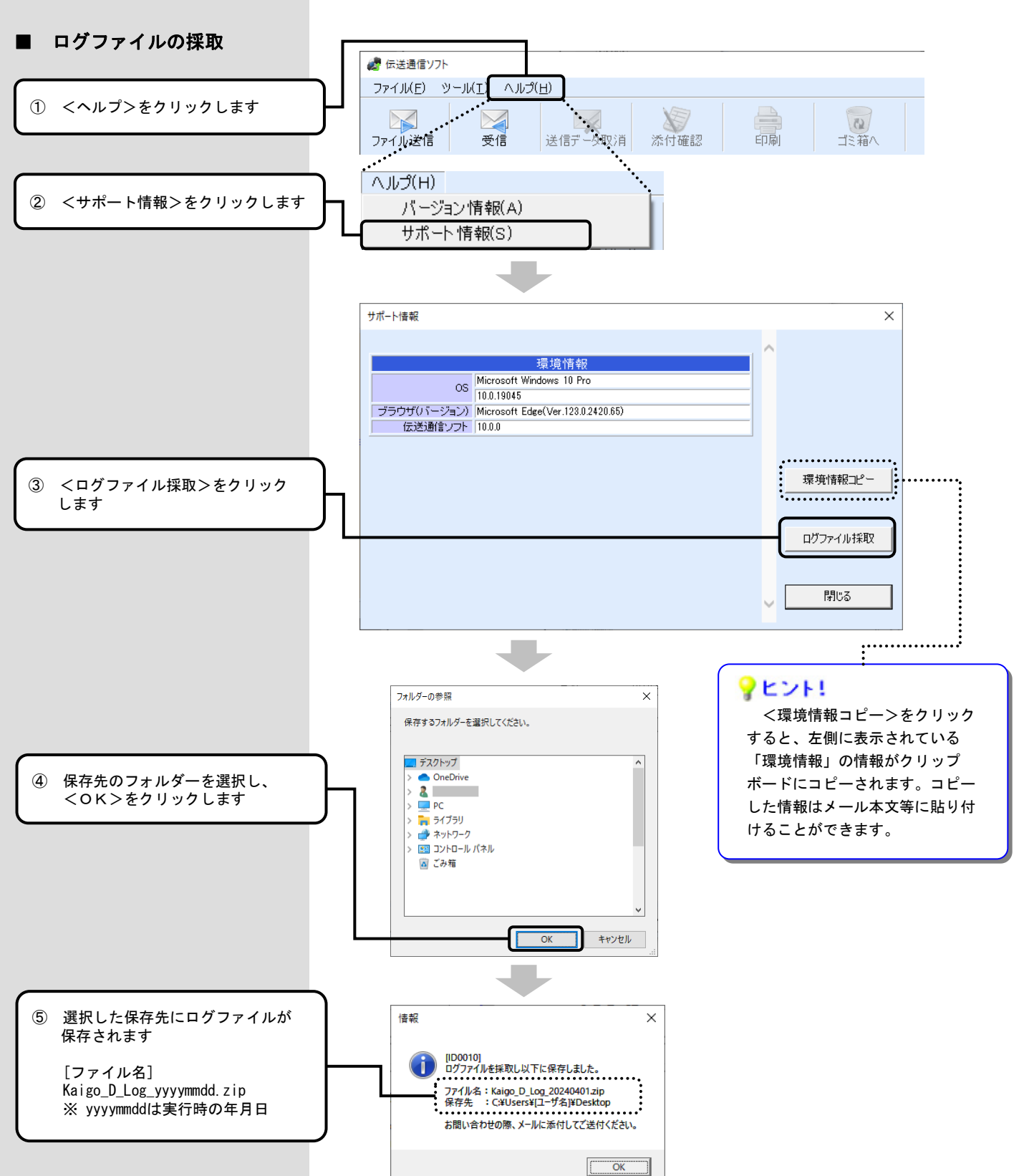